# 令和2年度第3次補正予算

# 小規模事業者持続化補助金 <低感染リスク型ビジネス枠> 補助事業の手引き(別冊)

# ~Jグランツで行う各申請方法の解説~

2021年10月28日

【第一版】

本手引きは、必要に応じて改訂されることがありますので、最新のものを事務局ホームページでご確認ください。

【注】

【個人情報保護方針】 申請書等にご記入いただいたお名前、役職名等の個人情報は、「令和2年度第3次補正予算 小規模事業 者持続化補助金〈低感染リスク型ビジネス枠〉」の事業実施のために使用いたします。

# 目次

| 1.補助事業の手引き(別冊)について                                                                                                    | ••••• | P.2       |
|----------------------------------------------------------------------------------------------------|-------|-----------|
| <ul> <li>2.基本情報 <ol> <li>(1) <u>本手引き(別冊)の構成</u></li> <li>(2) <u>Jグランツ申請の基本的な手順について</u></li> <li>(3) 証憑を揃えるということの基本的な手順について</li> </ol> </li> </ul>                                                                                 | ••••• | P.3~P.11  |
| 3. 」グランツを利用する申請一覧                                                                                                    | ••••• | P.12      |
| 4.参考となる補助資料一覧                                                                                                    | ••••• | P.13      |
| 5.各種様式の申請方法(STEP①採択~交付決定)<br>(1) 採択通知後の不備解消手順について<br>(2) 採択通知後の辞退申請について                                                                                                    | ••••• | P.14~P.25 |
| <ul> <li>6.各種様式の申請方法(STEP②補助事業実施)</li> <li>(1) 補助事業の取下げ</li> <li>(2) 補助事業の中止および廃止</li> <li>(3) 補助事業が期間内に完了しない場合の取扱い</li> <li>(4) 補助事業計画の変更が必要となった場合の取扱い</li> <li>(5) 公募申請時の登録事項に変更があった場合の取扱い</li> <li>(6) 補助事業の遂行状況を報告</li> </ul> | ••••• | P.26~P.44 |
| <b>7.その他</b><br>(1) <u>証憑をZIPファイルで圧縮する方法</u><br>(2) <u>証憑をPDFにする方法</u>                                                                                                    | ••••• | P.45~P.47 |
| 8.改訂履歴                                                                                                    | ••••• | P.48      |

### <補助事業の手引き別冊の目的>

基

本

情

報

本補助事業の手引き(別冊)は補助事業採択後から事業完了までに発生し得る各種手続や準備しなけ ればならない資料等について説明しています。本手引(別冊)を通じ、適正に補助事業を実施くださいますよう お願い申し上げます。

本補助金の各種申請及び承認の手続きについては、Jグランツを使用して行います。 各申請におけるJグランツの入力方法については、いくつかの基本的な構成がありますが、各様式ごとに異なるため 【5.各種様式の申請方法(STEP①採択~交付決定)】【6.各種様式の申請方法(STEP②補助事業実施】で入力方法を解説しております。また、Jグランツ上で申請を行うときに、Jグランツ上で確認いただけるよう、 申請フォーム上にJグランツ入力手引きをご用意しております。申請時に参考にご覧ください。

Jグランツを使用した各種書類の申請及び承認の方法に関する変更が実施される場合は、その都度「小規模 事業者持続化補助金 < 低感染リスク型ビジネス枠>」事務局ホームページにてお知らせいたします。

なお、Jグランツを使用して、申請した手続きについては、補助金交付規程で定める様式を電磁的方法により 提出したこととみなします。書類での様式の提出の必要はありません。また、郵送での申請については、受理する ことができませんので、ご注意ください。

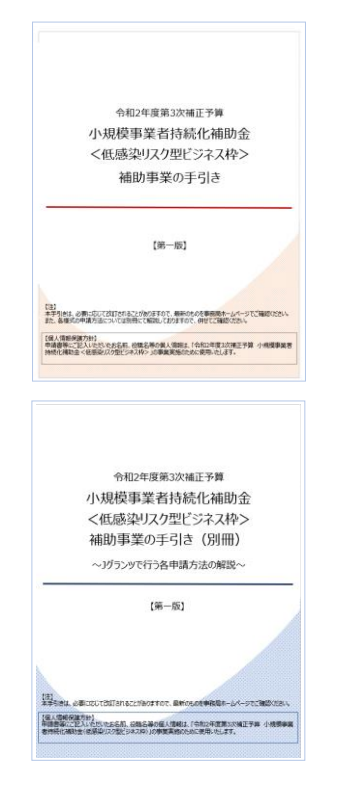

<補助事業の手引き>

採択事業者が知っておくべき基本的な情報を掲載してお ります。事業を実施するにあたり、事前に確認いただきたい 内容が網羅されています。

<u>補助事業の手引き</u>

<補助事業の手引き(別冊)> 本書

採択事業者が、電子申請を行うために知っておくべき申請 方法や、揃えるべき書類等について詳細を解説しています。 事業を実施するにあたり、必要に応じて確認いただき、間違 いのないように申請するための冊子です。 基

本

情

報

### 基 本情 (1) 本手引き(別冊)の構成 報 本書は、基本的な情報からはじまり、STEPごとに必要となる申請方法を具体例を用いて解説する作りとなって います。取り上げている各申請は、下記の図に沿って解説をしています。 基本情報をご覧いただいたのち、必要なステップのみを参照していただくことも可能です。 補助事業の手引きより再掲 小規模事業者 事務局 💹 採択通知メールを受領後、 jGrants 採択通知を確認 📉 交付決定前修正依頼 jGrants 交付決定前修正依頼申請書 **j**Grants STEP<sup>1</sup> 交付決定 補助事業実施 STEP<sub>2</sub> ※補助事業実施中に計画変更が生じた場合は、「補助事業計画の 変更が必要となった場合」のフローを確認ください。 jGrants 実績報告書(様式第8) STEP<sub>3</sub> ※自己負担額を超える利益が生じた場合は収益納付をしていた だく場合があります ※消費税等の仕入控除が確定した場合には報告と返還をしてい ただくことになります 補助事業実施期間 jGrants 確定審査・確定通知(交付額の決定) jGrants 補助金の請求(様式第9) STEP<sub>4</sub> 補助金の支払い **j**Grants 事業効果および賃金引上げ等状況報告(様式第14) STEP<sub>5</sub> 「択~交付決 基本情報 各ページにインデックスを付けてありますので、併せてご活用ください。 定

<u>目次に戻る</u>

基本情

報

-3-

### 2.基本情報 (2) Jグランツ申請の基本的な手順について ~」グランツにログインする~ https://www.jgrants-portal.go.jp/ ログイン jGrantsから補助金の申請を行うにはGビズIDの取得が必要です。登録まで2~3週間かかりま かじめご用意をお願いします。 ■GビズIDとは、法人又は個人事業主の方が各種行政サービスを電子申請頂く際にご利用いただける ログインアカウントです。 ログインID: ■jGrants利用可能なGビズIDの種別 <u>詳細を見る</u> jBizIDプライム(法人等の代表者アカウント) GビズIDプライムアカウントにご登録のメールアドレス BizIDメンバー(組織の従業員用アカウントとしてプライムが許可したアカウント ログインパスワード: ト記ログインIDと一緒にご登録のパスワード アカウントID バスワード ~本事業に関連する申請を行う~ iGrants matter wa 事業の詳細 マイページ - $\downarrow$ 作成済みの申請 金額債軽 金額確認に得る単調が確認した時に更 ただし公園場所時间では未確定得知る。 $\downarrow$ 該当の事業(申請状況が採択通知済みとなっている) ↓ それぞれの申請様式を選択 【個人事業主】第1回受付 初分公募申請 28-0 **j**Grants よくあるご日日 <」グランツの動作環境> 下記のブラウザの最新バージョンをご利用ください。 Internet Explorer 等の下記以外のブラウザは、申請上のエラー等が生じますので利用しないでください。 $\bigcirc$ Windows : Google chrome, Firefox, Microsoft edge(%)

- O macOS : Google chrome, Firefox, Safari
- O Android : Google chrome

※ Microsoft edge の「Internet Explorerモード」は申請上のエラー等が生じますので利用しないでください。

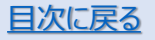

基

本情

報

蜝

本情

報

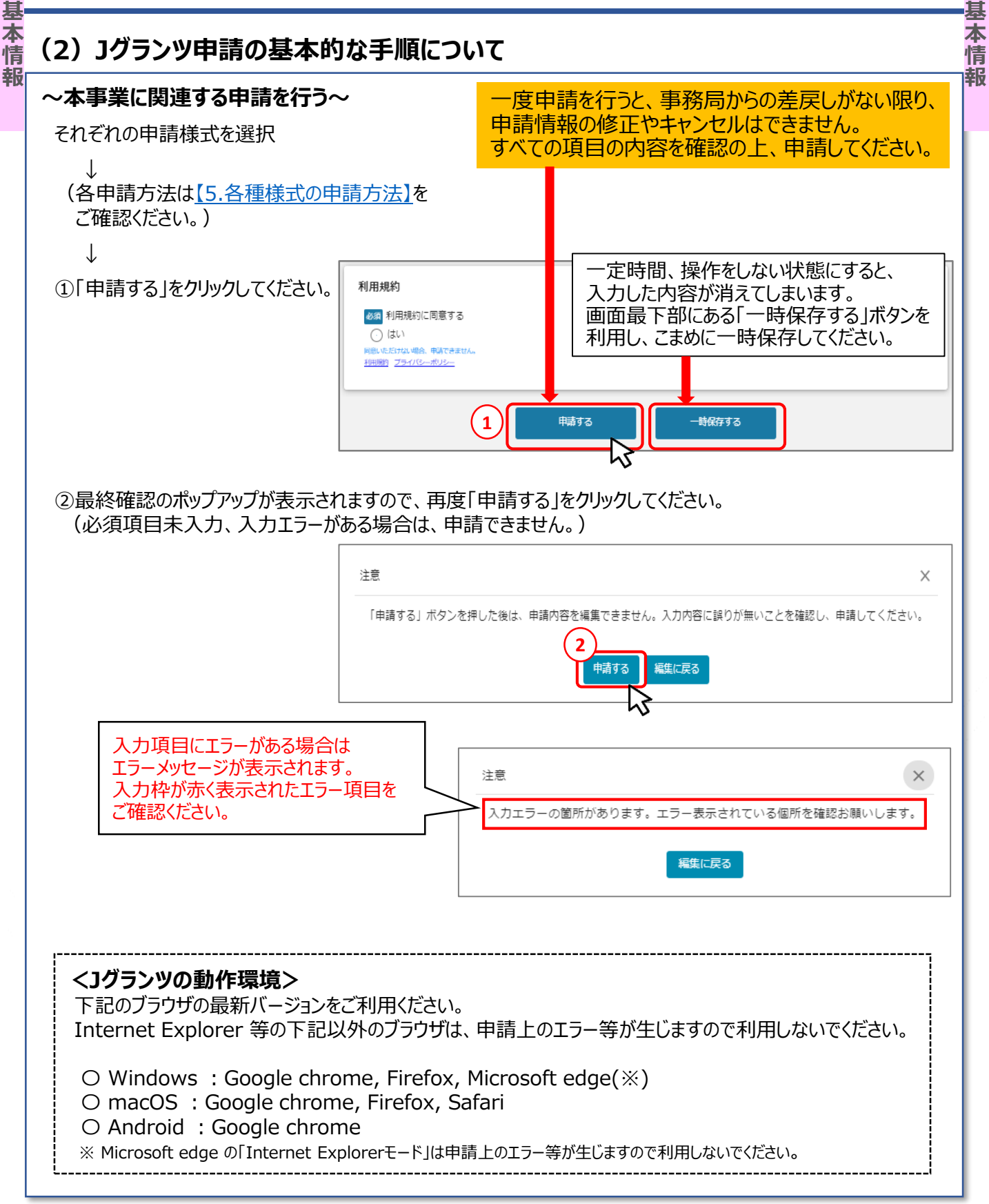

本情報

基

## (3) 証憑を揃えるということの基本的な手順について

### <補助対象経費を計上するということ>

補助事業の手引き【8.補助対象経費】に各経費費目についての必要書類などを記載しておりますが、どの経費においても、押さえておくべき基本の手順があります。

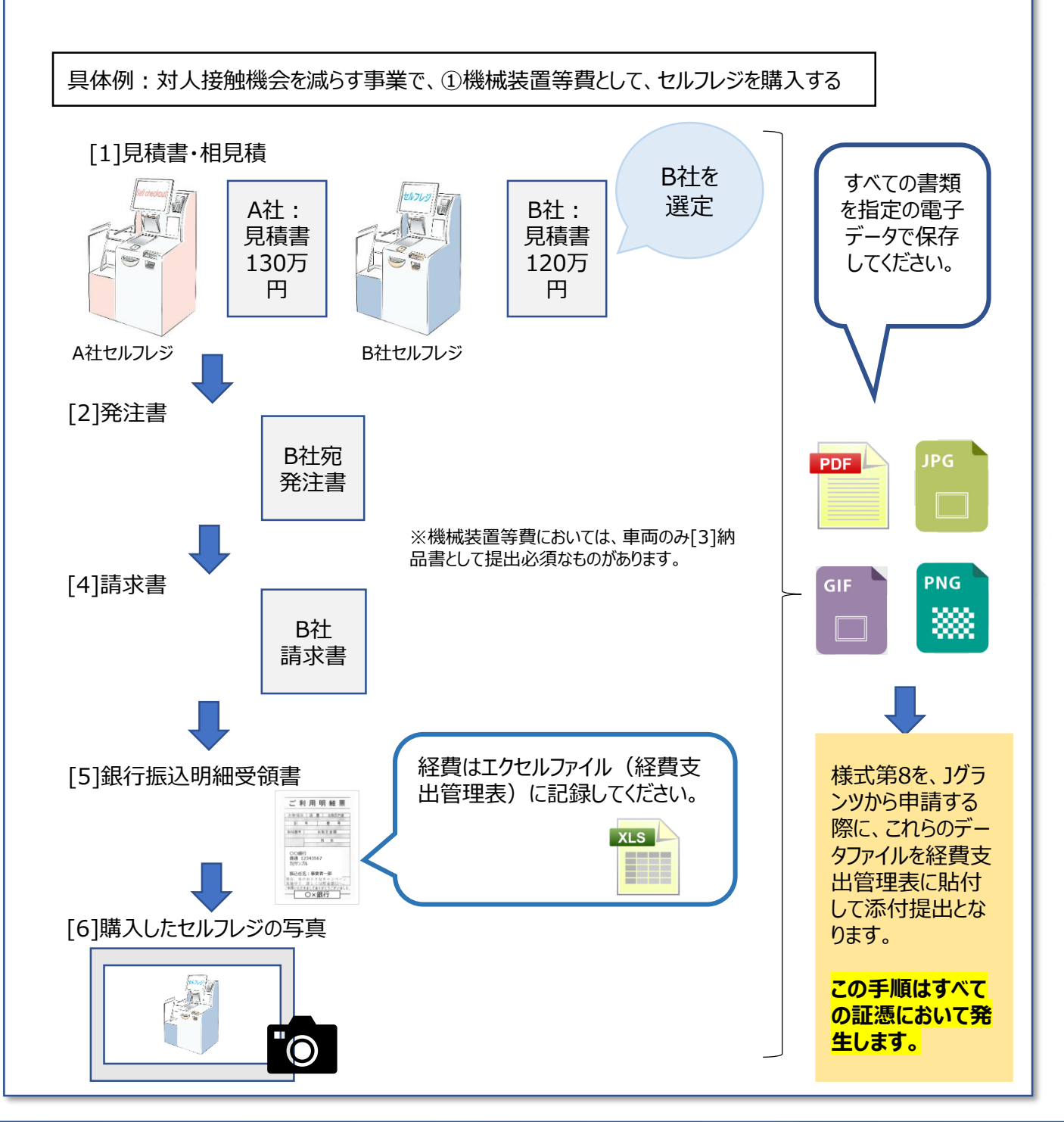

基本情

報

基

本

情

報

## (3) 証憑を揃えるということの基本的な手順について

補助事業において発生した各経費は、全項目について、必要証憑を揃えることが必須となります。 下記を参考に各書類を整備するようにお願いします。

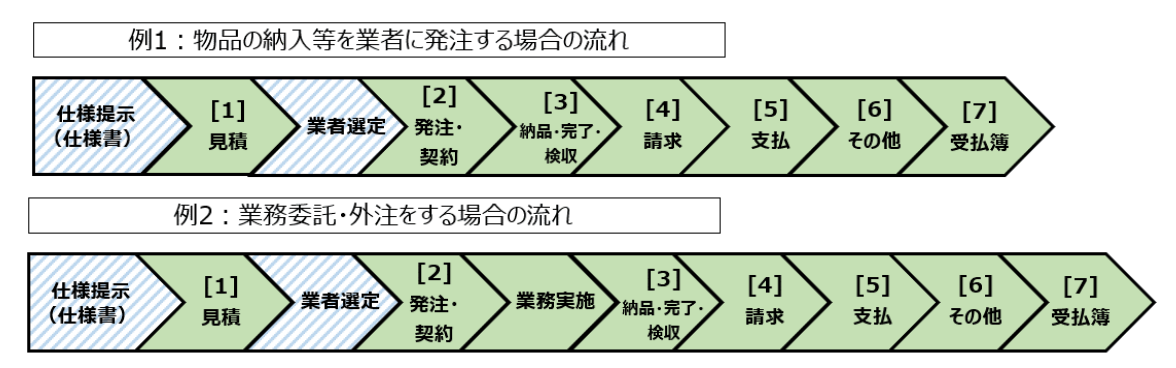

### <補助対象経費区分提出資料確認表>

- …提出が必要 ▽…該当する場合のみ提出が必要
- …見積書は、市販品の店頭購入または中小企業同士の取引でない限り提出が必要。 詳しくは、補助事業の手引き【5.補助事業の完了・実績報告書等の提出】をご参照ください。

| 経費項目                          | [1]<br><sub>見積</sub> | [2]<br><sup>発注·契約</sup> | [3]<br>納品·完了·<br><sub>検収</sub> | [4]<br>請求 | <b>[5]</b><br><sub>支払い</sub> | <b>[6]</b><br>その他  | <b>[7]</b><br>受払簿  |
|-------------------------------|----------------------|-------------------------|--------------------------------|-----------|------------------------------|--------------------|--------------------|
| ①機械装置等費                       | 0                    | •                       | $\bigtriangledown$             | •         | •                            | •                  |                    |
| ②広報費                          | 0                    | •                       | •                              | •         | •                            | •                  |                    |
| ③展示会等出展費<br>(オンラインによる展示会等に限る) | 0                    | •                       |                                | •         | •                            | •                  |                    |
| ④開発費                          | 0                    | •                       |                                | •         | •                            | •                  | $\bigtriangledown$ |
| ⑤資料購入費                        | 0                    | •                       |                                | •         | •                            | •                  |                    |
| ⑥雑役務費                         |                      | •                       | •                              | •         | •                            |                    |                    |
| ⑦借料                           | 0                    | •                       |                                | •         | •                            | •                  |                    |
| ⑧専門家謝金                        |                      | •                       | •                              |           | •                            | $\bigtriangledown$ |                    |
| ⑨設備処分費                        | 0                    | •                       | •                              | •         | •                            | •                  |                    |
| ⑩委託費                          | 0                    | •                       | •                              | •         | •                            | •                  |                    |
| ⑪外注費                          | 0                    |                         | •                              | •         | •                            | •                  |                    |
| 迎感染防止対策費                      | 0                    |                         | •                              | •         | •                            | •                  | $\bigtriangledown$ |

基本情

報

基

本

情

報

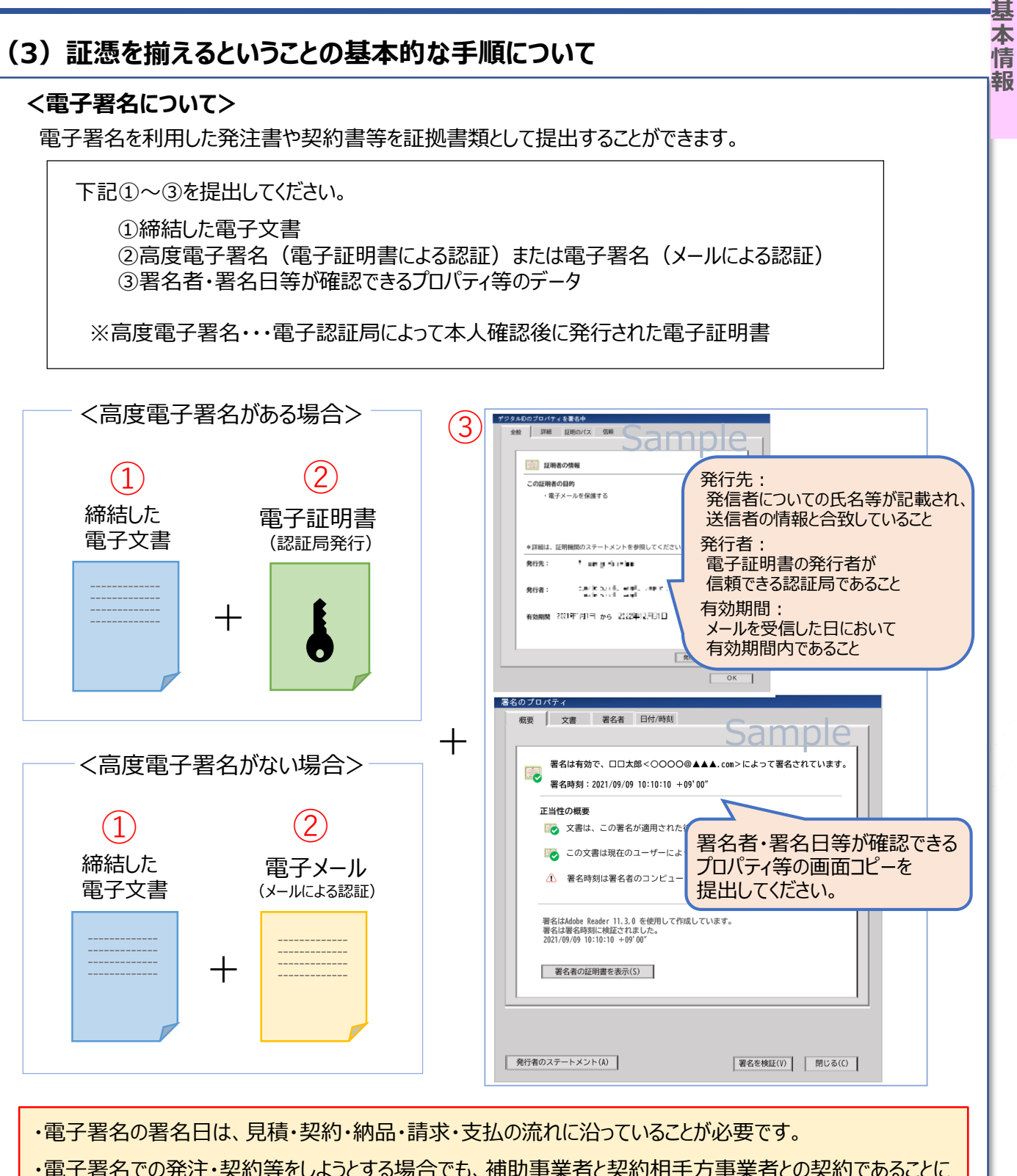

・電子署名での発注・契約等をしようとする場合でも、補助事業者と契約相手方事業者との契約であることに 加え、補助金で求められる、一連の経理処理の証拠となる書類を整理・保存・提出ができるものであることが 必要です。

-8-

基

本情

報

## (3) 証憑を揃えるということの基本的な手順について

### <経費支出管理表を作成する>

実績報告時には、かかった経費に関して、事務局指定のエクセルにまとめたものを、添付する必要がありますので、 補助事業に関連してかかった経費については、補助事業の手引き<u>【8.補助対象経費】</u>を参考に、各経費費目で 証憑を揃えてください。補助金がきちんと受け取れるように、かかった金額は、その都度『補助資料兼経費支出管 理表』に転記をするようにしてください。

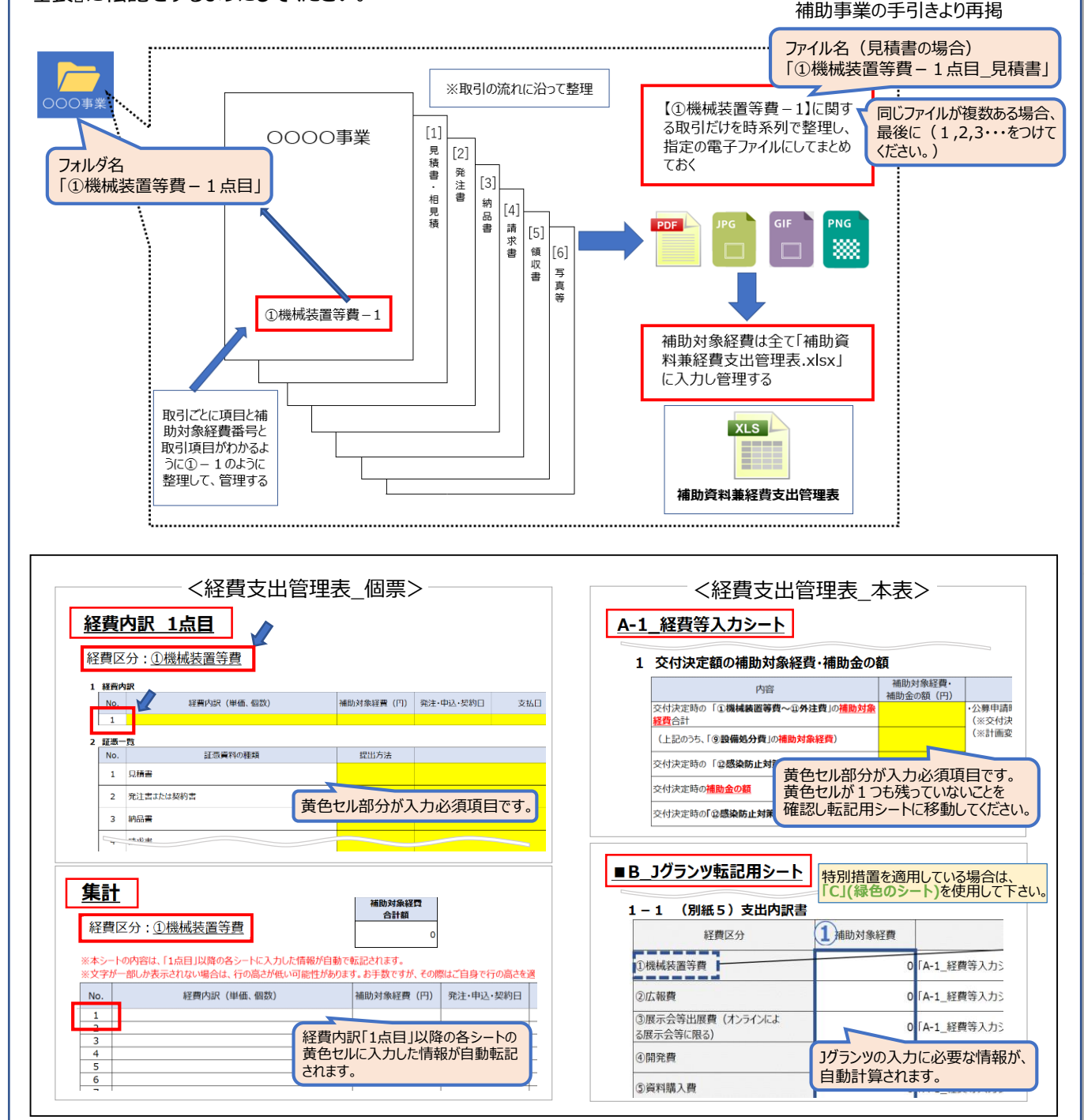

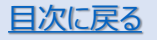

基

本情

報

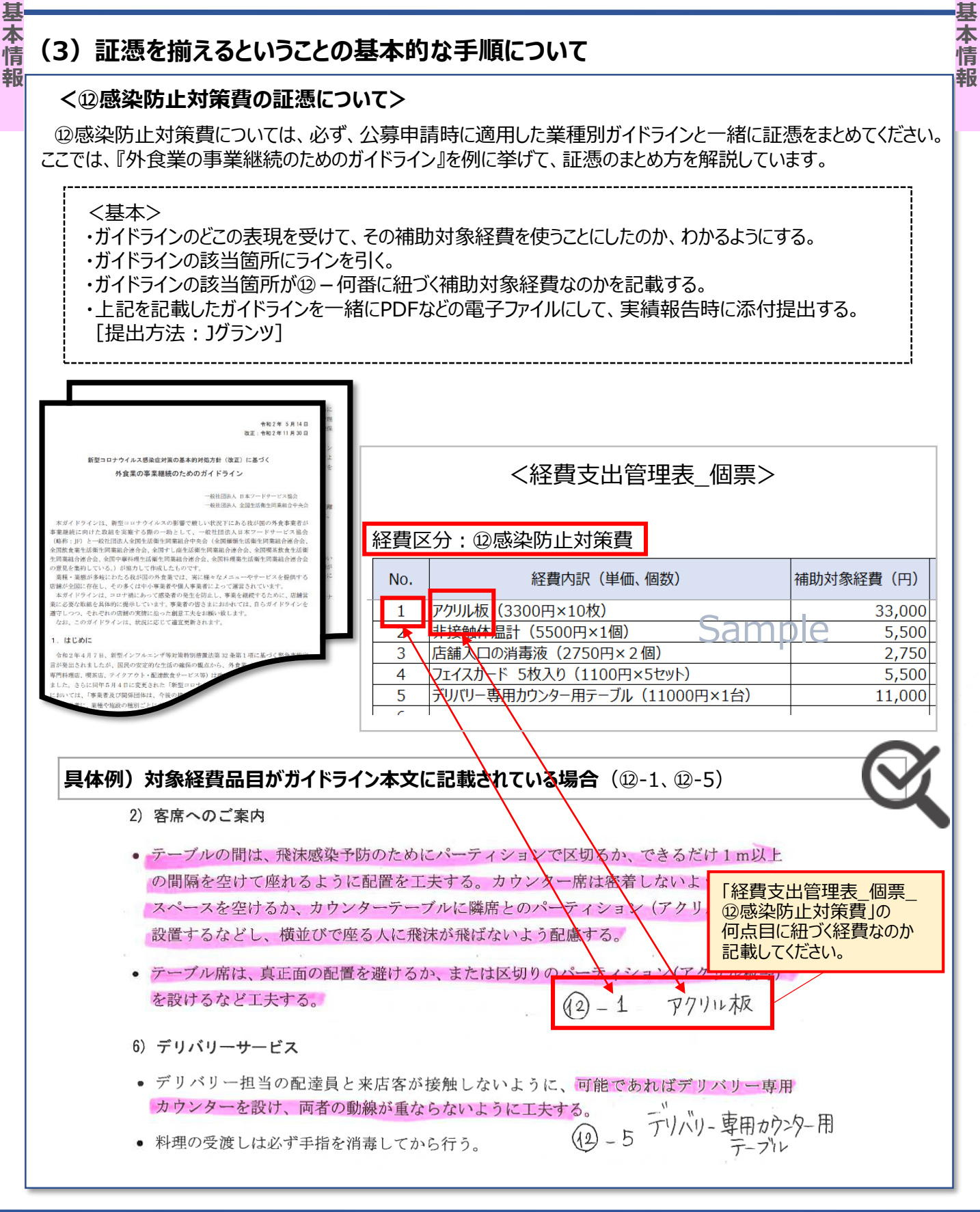

<u>目次に戻る</u>

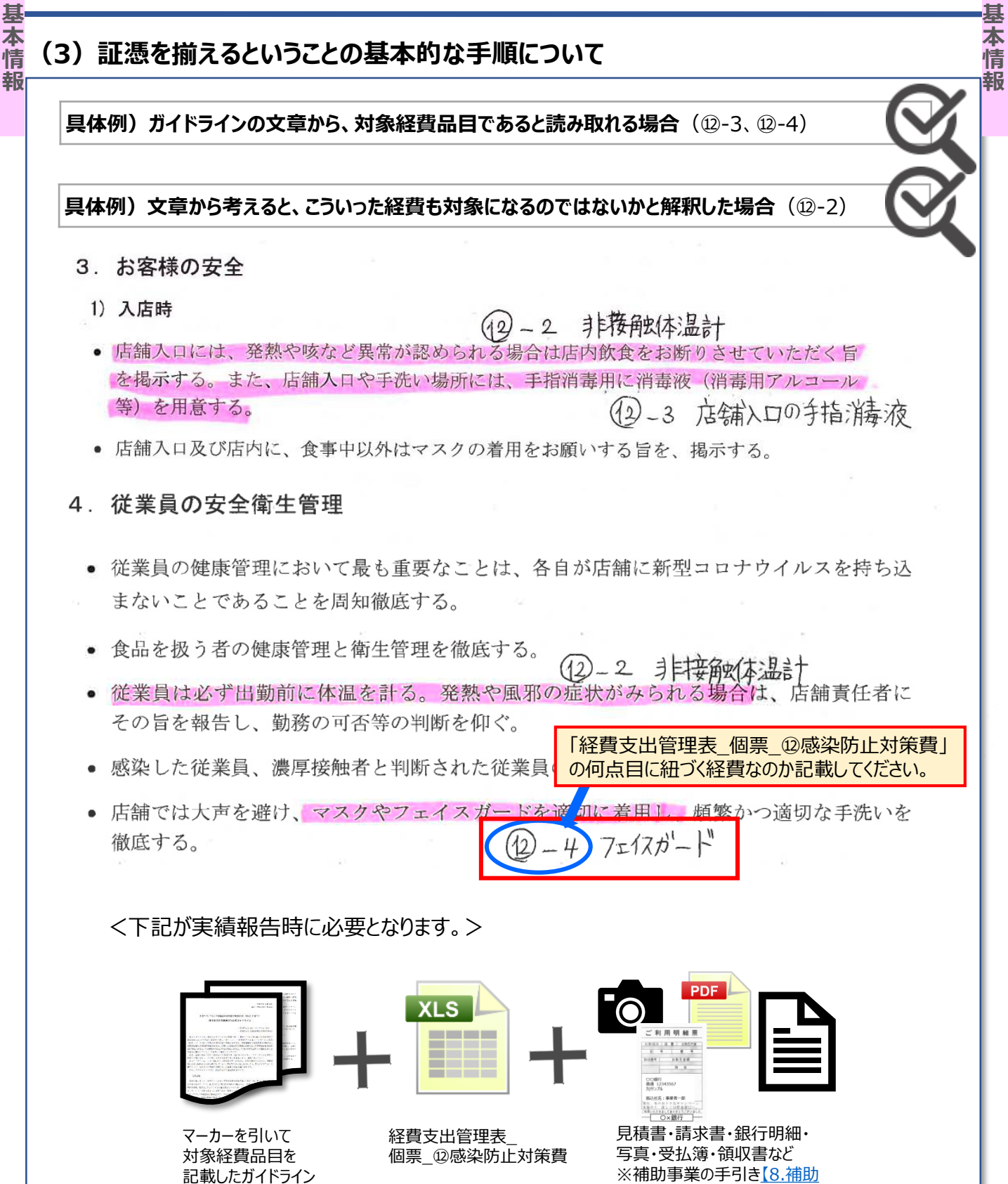

<u>目次に戻る</u>

対象経費」を参照

基

本情

報

本補助金においては、補助事業の変更や報告に際して、届け出が必要となる様式が各種あります。

下記がその一覧(正式名称)です。

申請はJグランツで行いますが、届け出によっては、エクセルの作成や添付書類のアップロードが必要なものもありますので、次ページ以降で、それぞれの申請について解説します。

| Jグランツ申請フォーム名                        | 交付規程<br>様式名     | 用途                                  | 提出タイミング                                     |
|-------------------------------------|-----------------|-------------------------------------|---------------------------------------------|
| —                                   | 様式第1            | 交付の申請                               | 公募申請時に提出                                    |
| 交付決定前確認事項修正書                        | —               | 同時交付とならない場合の<br>不備項目の修正             | 採択発表後すみやかに                                  |
| 交付決定前辞退届                            | —               | 採択後、交付決定前に辞<br>退する場合に提出             | 事務局に連絡し、申請フォー<br>ムが表示された後に                  |
| 登録事項変更届                             | —               | 公募申請時に入力した基本<br>情報に変更が発生した場合<br>に届出 | 変更があり次第すみやかに                                |
| 【様式第3】交付申請取下届出書                     | 様式第3            | 交付決定に対して不服の場<br>合に届出                | 交付決定後10日以内に                                 |
| 【様式第4】変更承認申請書                       | 様式第4            | 事業内容に変更がある場合<br>に申請                 | 事前に事務局に連絡した後<br>すみやかに                       |
| 【様式第4+別紙1】変更承認申請<br>書               | 様式第4            | 事業内容、経費に変更があ<br>る場合に申請              | 事前に事務局に連絡した後<br>すみやかに                       |
| 【様式第5】中止(廃止)申請書                     | 様式第5            | 事業を中止(廃止)する必要<br>がある場合に申請           | 中止(廃止)する前に                                  |
| 【様式第6】事故報告書                         | 様式第6            | 事業を実施不可となるような<br>不慮の事故の際に申請         | 事故発生後すみやかに                                  |
| 【様式第7】遂行状況報告書                       | 様式第7            | 全国商工会連合会からの依<br>頼があった場合に申請          | 依頼があり次第すみやかに                                |
| 【様式第8】実績報告書・【様式第<br>11-2】取得財産等管理明細表 | 様式第8<br>様式第11-2 | 事業が完了したのち申請                         | 事業完了後30日又は事業<br>実施期限日の翌月の10日<br>のいずれか早い日までに |
| 【様式第9-1】精算払請求書                      | 様式第9-1          | 様式第8が受理され、確定<br>通知を受けた後申請           | 確定通知を受けた後すみや<br>かに                          |
| 【様式第10】消費税及び地方消費<br>税額の額の確定に伴う報告書   | 様式第10           | 消費税等仕入控除税額が<br>確定した場合に申請            | 確定後すみやかに                                    |
| 【様式第12】取得財産の処分承認<br>申請書             | 様式第12           | 処分を制限された取得財産<br>等を処分する場合に申請         | 処分をする前に                                     |
| 【様式第13】産業財産権等取得等<br>届出書             | 様式第13           | 特許権・意匠権・商標権等<br>の取得等した場合に申請         | 取得後すみやかに                                    |
| 【様式第14】事業効果および賃金引<br>上げ等状況報告書       | 様式第14           | 事業がもたらした効果を報告<br>する際に申請             | 状況報告期間終了日の翌<br>日から30日以内に                    |

目次に戻る

基本情報

基本情報

参考として、補助資料をご用意しております。お手元にフォーマットがない場合には、こちらをご利用ください。

| 資料名                 | 形式    | 共通/費目区分               |
|---------------------|-------|-----------------------|
| 01_見積書提出依頼(仕様書別紙)   | Word  | 共通                    |
| 02 口頭照会による見積り合わせの記録 | Word  | 共通                    |
| 03 選定理由書            | Word  | 共通                    |
| 04_発注書              | Excel | 共通                    |
| 05 納品書              | Excel | 共通                    |
| 06 機器·設備等使用簿        | Excel | ①機械装置等費<br>⑦借料        |
| 07_ 配布·送付先リスト       | Excel | ②広報費                  |
| 08_受払簿              | Excel | ④開発費<br>迎感染防止対策費      |
| 09_アルバイト契約書         | Word  | ⑥雑役務費                 |
| 10 業務日誌             | Excel | ⑥雑役務費                 |
| <u>11_交通費計算書</u>    | Excel | ⑥雑役務費                 |
| 12_専門家指導依頼書         | Word  | ⑧専門家謝金                |
| 13 専門家指導承諾書         | Word  | ⑧専門家謝金                |
| 14 専門家指導報告書         | Word  | ⑧専門家謝金                |
| <u>15_業務委託契約書</u>   | Word  | ⑩委託費<br>迎感染防止対策費      |
| 16 工事請負契約書          | Word  | ⑪外注費<br>⑫感染防止対策費      |
| <u>17_完了報告書</u>     | Word  | ⑩委託費·⑪外注費<br>⑫感染防止対策費 |

基本情報

### (1) 採択通知後の不備解消手順について(1/10)

採択通知後に不備修正に関し、交付決定の通知を受領するためには、Jグランツ上での修正・確認箇所及び 修正内容を確認して頂く必要があります。修正内容については事務局からの送付メールの内容を確認いただき、 こちらの補足資料を見ながら修正対応してください。修正内容が承認されたのち、交付決定通知書が発出され ます。交付決定がされていない場合は、補助金の交付を受けられませんので、速やかにご対応いただくようお願い します。

### <修正対応方法及び注意点>

不備文面記載の「確認事項」について内容修正頂き、Jグランツ上で申請をしてください。 ※アルファベットの指摘箇所以外を修正された場合には、補助金をお支払いできない場合がございます。

「5経費内容」については、事務局から「5経費内容」に関する指摘がない場合は、入力しないでください。 指摘がある場合は、修正箇所以外の項目もすべて申請時の内容をそのまま転記入力してください。 「7補助金交付申請書」については、指摘事項がない項目の入力は不要です。 申請された事業内容について、審査の結果採択に向けて不備を修正することになっていますので、申請時に なかった経費を計上することや、不備修正に指摘のない箇所を修正すること、追加することはできません。

### ◆申請フォームについて

マイページに表示される「提出可能な申請」一覧内の「交付決定前確認事項修正書」を用いて申請してください。

| 分類 | 確認事項                    |
|----|-------------------------|
| Α  | 経費種目の変更が必要な場合           |
| В  | 事業開始日の変更が必要な場合          |
| С  | 「収入金に関する事項」の修正が必要な場合    |
| D  | 「消費税の適用に関する事項」の修正が必要な場合 |
| Е  | 経費内容の修正が必要な場合           |
| F  | 補助申請経費合計金額の修正が必要な場合     |
| G  | 補助金総額の修正が必要な場合          |
| н  | 感染防止対策費割合の修正が必要な場合      |
| I  | 感染防止対策費合計の修正が必要な場合      |

採択~交付決定

# (1) 採択通知後の不備解消手順について(2/10)

| ◆ メール」 达何例 事務局から下記件名・送信元アドレスにてメールをお送りします。                                                                                                    |
|----------------------------------------------------------------------------------------------------|
| この度は小規模事業者持続化補助金 メールを受信できるように、下記ドメインの受信設定をお願いいたします。                                                                                                    |
| がとうございます。 作名:【こ確認のお願い】交付決定に向けた修正対応依頼のお知らせ                                                                                                    |
| 審査の結果、採択となりましたが、<br>送信元アドレス: OOO@ijzokuka-teikansen.com                                                                                                    |
| こさいます。<br>本件をご対応後、補助全事務局にて確認が完了してから交付決定を行いますので                                                                                                    |
| 必ず下記【確認事項】の内容をご確認いただき、】グランツより修正・再申請をお願い致                                                                                                    |
| Ustation and the second second s |
| 【申請方法】                                                                                                    |
| J グランツのマイページに表示される「提出可能な申請」一覧内の「交付決定前確認事項                                                                                                    |
| 修正書」を用いて申請してよさい。 「通常GビズIDプライムアカウント」を発行後に、                                                                                                    |
| ※注意られ                                                                                                    |
| 修正の申請は、通常GビズIDプライムアカウントをお持ちでないとできません。                                                                                                    |
| "暫定"GビズIDプライムアカウントから"通常" GビズIDプライムアカウントへの切り替え 修正入力は必要ありません。                                                                                                    |
| がお済みでない場合は速やかにご対応いただき、通常GビズIDプライムアカウント発行後<br>通常GビズIDの発行後に、「交付決定前確認                                                                                                    |
| に申請くたさい。<br>◆通常プライムアカウントへの変更に関しては【交付決定前確認事項修正書】マニュアル、  事項修正書」を3グランツから提出してください。                                                                                                    |
| ▼20日クライムアガラクト・○○交叉に図りては「マロバル目が確認すべき止首」 (二ユアル) 17ページをご確認ください。                                                                                                    |
|                                                                                                    |
|                                                                                                    |
| 15経算内容」につきましては、修止个要項目も含め人刀か必要となります。<br>下記確認事項に記載のある内容以外(修正不要領所)については由語時の内容をそのまま                                                                                                    |
| 転記頂きます様お願い致します。                                                                                                    |
| * * * * * * * * * * * * * * * * * * * *                                                                                                    |
| [游动车街]                                                                                                    |
| 【B】 人力されている事業開始日が申請可能な補助事業実施期間(2021 年 1 月 8 日~2022 年 2 月 28 日)外                                                                                                    |
| はなっています。交付決定日ではなく事業開始日で申請を行う場合は補助事業実施期間の日付を入力し                                                                                                    |
| ください。                                                                                                    |
| E] 申請経貨の詳細が記載されておらす、補助対象経貨を特定することができませんでした。+<br>申請する経費について具体的に記載頂き、補助事業の目的に合致していることがわかる内容に修正して+                                                                                                    |
| ください。                                                                                                    |
| ※「一式」「等」などを含む状態では交付決定ができません。→                                                                                                    |
| 1/ブランルにて、ト記のみカおとび修正対応が会分類ごとの「アルカアベット」を併せて記載しています。                                                                                                    |
| 終わらず、 次ページ以降で該当するアルファベットの修正箇所をご説明して                                                                                                    |
| 必ず「申請をする」ボタンを押して申請を完了おります。い。                                                                                                    |
|                                                                                                    |
| 【申請期限】                                                                                                    |
| 2.1年9月16日 /                                                                                                    |
| 期限間近に、、、、、、、、、、、、、、、、、、、、、、、、、、、、、、、、、、、、                                                                                                    |
| が予想されますのと手のにと対応をお願いします。                                                                                                    |
| 以上、ご対応よろしくお願い致します。                                                                                                    |
| 事業者情報の内容に変更がある場合は、                                                                                                    |
| 小規模事業者持続化補助金く低感染リスク型ビジネス枠>補助 GECAIDのイイページで「このアカワントの官埋」の                                                                                                    |
| いコールビンツー電話留号】 U 3 - 6 / 31 - 9 3 2 5   該自固所を史新してくにさい。 ※受付時間・9・30~17・30(※+日祝日除く) 百戒公 回送全「烝得市西杰西民」+ デ担山ノビキ・、                                                                                                    |
|                                                                                                    |
|                                                                                                    |

## (1) 採択通知後の不備解消手順について(3/10)

| <b>申請先情報</b>                                                                                                    | 年度第3次補正予算 小規模事業者                                                                                                    | 持続化補助金く低感染し                                                                                                  | 255をご覧ください                                                           | 費の計上<br>N。                                        | がある方は          |
|----------------------------------------------------------------------------------------------------|----------------------------------------------------------------------------------------------------|----------------------------------------------------------------------------------------------------|----------------------------------------------------------------------|---------------------------------------------------|----------------|
| <b>申請フォーム名</b> 交付油                                                                                                    | 宁前確認事項修正書                                                                                                    |                                                                                                    |                                                                      |                                                   |                |
| 5 経費内容 (1)経費区分<br>【記載注意事項】<br>内容を修正する部分の入力だけでなく、<br>入力してください。<br>1点目                                                                                                    | <ul> <li>①機械装置等費</li> <li>公募申請にて「5 経費内容(1)経費区分</li> </ul>                                                                                                    | 事務局から<br>申請時の                                                                                                | 6の修正依頼箇所。<br>入力内容をそのまま                                               | 以外の功                                              | 頁目も、<br>てください。 |
| 経費内訳 (単価、個数)                                                                                                    |                                                                                                    | 補助対象経費(円)                                                                                                    |                                                                      |                                                   |                |
| 具体的内容・必要理由等                                                                                                    |                                                                                                    |                                                                                                    |                                                                      |                                                   |                |
| XUNDE DXTER                                                                                                    |                                                                                                    |                                                                                                    |                                                                      |                                                   |                |
| 2点目                                                                                                    |                                                                                                    |                                                                                                    |                                                                      |                                                   |                |
|                                                                                                    |                                                                                                    |                                                                                                    |                                                                      |                                                   |                |
| 5 経費内容 (2)補助申請                                                                                                    | 額合計                                                                                                    |                                                                                                    |                                                                      | ^                                                 |                |
| 5 経費内容 (2)補助申請<br>(記載注意率項)<br>5経費内容(1)経費区分の修正がある:                                                                                                    | - 第四日<br>- 第四日<br>- 第<br>日<br>- 第四日<br>- 第四日 |                                                                                                    |                                                                      | ^                                                 |                |
| <ol> <li>         5 経費内容 (2)補助申請     </li> <li>         【記載注意事項】     </li> <li>         5経費内容(1)経費区分の修正がある     </li> <li>         別途事務局からのご連絡事項に基づ     </li> <li>         補助対象経費会計(円)     </li> </ol>                                                                                                    | <b>額合計</b><br><u>場合は、必ず入力をお願いします。</u><br>き、再度「補助金額計算用資料」を用い                                                                                                    | いて計算の上、入力してくだ                                                                                                | だい                                                                   | ^                                                 |                |
| <ol> <li>5 経費内容 (2)補助申請</li> <li>(記載注意事項)</li> <li>5 経費内容(1)経費区分の修正がある:</li> <li>別途事務局からのご連絡事項に基づ</li> <li>潮途事務局からのご連絡事項に基づ</li> <li>潮途事務局からのご連絡事項に基づ</li> <li>※11100~00</li> <li>※11100~00</li> <li>※11100</li> <li>※111000</li> <li>※111000</li> <li>※111000</li> <li>※111000</li> <li>※111000</li> <li>※111000</li> <li>※111000</li> <li>※111000</li> <li>※111000</li> <li>※111000</li> <li>※111000</li> <li>※111000</li> <li>※111000</li> <li>※111000</li> <li>※111000</li> <li>※111000</li> <li>※1110000</li> <li>※1110000<th><b>瀬合計</b><br/>場合は、必ず入力をお願いします。<br/>き、再度「補助金額計算用資料」を用い<br/>計額を記載してください。</th><th>「(2)補助<br/>事務局からの<br/>再度、申請時<br/>を用いて計算の</th><th>申請額合計」は、<br/>衣頼内容に基づき、<br/>に使用した「補助金<br/>の上、必ず入力してく</th><th><ul> <li>         ・         ・         ・</li></ul></th><th>用資料」</th></li></ol> | <b>瀬合計</b><br>場合は、必ず入力をお願いします。<br>き、再度「補助金額計算用資料」を用い<br>計額を記載してください。                                                                                                    | 「(2)補助<br>事務局からの<br>再度、申請時<br>を用いて計算の                                                                        | 申請額合計」は、<br>衣頼内容に基づき、<br>に使用した「補助金<br>の上、必ず入力してく                     | <ul> <li>         ・         ・         ・</li></ul> | 用資料」           |
| 5 経費内容 (2)補助申請<br>(記載注意車項)<br>5経費内容(1)経費区分の修正がある<br>別途事務局からのご連絡事項に基づ<br>補助対象経費合計(円)<br>※補助率をかける前の数手です。<br>※主起①~心(記載の補助対象経費の合)<br>※金額の単位間違いに置対象経費の合)<br>※金額の単位間違いにご注意ください。<br>※半角数字で入力してください                                                                                                    | <b>瀬合計</b><br>場合は、必ず入力をお願いします。<br>き、再度「補助金額計算用資料」を用い<br>計額を記載してください。                                                                                                    | 「(2)補助<br>事務局からの<br>再度、申請時<br>を用いて計算の                                                                        | 申請額合計」は、<br>衣頼内容に基づき、<br>に使用した「補助金<br>の上、必ず入力してく                     | へ<br>額計算月<br>ださい。                                 | 用資料」           |
| 5 経費内容 (2)補助申請<br>(記載注意率項)<br>5経費内容(1)経費区分の修正がある:<br>別途事務局からのご連絡事項に基づ<br>補助対象経費合計(円)<br>※補助率をかける前の数字です。<br>※社記©へ傘に記載の補助対象経費の合i<br>※益額の単位間違いにご注意ください、<br>※半角数字で入力してください<br>感染防止対策費の割合(%)                                                                                                    | 協合計 場合は、必ず入力をお願いします。 き、再度「補助金額計算用資料」を用い 計額を記載してください。 5 経費内容 (1)                                                                                                    | 「(2)補助<br>事務局からの<br>再度、申請時<br>を用いて計算の                                                                        | 申請額合計」は、<br>衣頼内容に基づき、<br>に使用した「補助金<br>の上、必ず入力してく<br>~⑪               |                                                   | 用資料」           |
| <ol> <li>5 経費内容 (2)補助申請</li> <li>5 経費内容 (1)経費区分の修正がある</li> <li>5 経費内容 (1)経費区分の修正がある</li> <li>9 法建 市場の構成の修正がある</li> <li>第 市場のなどの「</li> <li>※ 補助率をかける前の数字です。</li> <li>※ 補助率をかける前の数字です。</li> <li>※ 主起 ② へ迎る記載の補助対象経費の合計</li> <li>※ 主起 ③ へ迎る記載の補助対象経費の合計</li> <li>※ 普 動学で入力してください</li> <li>※ 半角数字で入力してください</li> <li>※ 半角数字で入力してください</li> <li>※ 本当の第一位間違いに対策費の割合(%)</li> <li>3 入力(修正)箇所</li> <li>入力(修正)方法</li> </ol>                                                                                                    | <ul> <li>              新合計      </li> <li>             #             #</li></ul>                                                                                                    | <ul> <li>(2)補助</li> <li>事務局からの</li> <li>再度、申請時</li> <li>を用いて計算の</li> <li>経費区分 ①</li> <li>いて、正しい経費</li> </ul> | 申請額合計」は、<br>衣頼内容に基づき、<br>に使用した「補助金<br>の上、必ず入力してく<br>~⑪<br>電区分に入力をお願い | 額計算用<br>ださい。                                      | 月資料」           |

# (1) 採択通知後の不備解消手順について(4/10)

| 甲請无情報                                                                                                    |                                                                                                    | 1 / 補助金父初中請書」は<br>  事務局からの指摘がない箇所の                                                                       |
|----------------------------------------------------------------------------------------------------|----------------------------------------------------------------------------------------------------|----------------------------------------------------------------------------------------------------|
| 補助金名                                                                                                    | 令和2年度第3次備止予算 小規模事業者持続化備助<br>分                                                                                                    | 入力は不要です。                                                                                                 |
| 中語フォーム名                                                                                                    | なんともうとなるの更可能に書                                                                                                    |                                                                                                    |
| 7 補助金交付申請                                                                                                    | 書                                                                                                    | ^                                                                                                    |
|                                                                                                    |                                                                                                    |                                                                                                    |
| <b>声</b> 致 にからの おおまで しょうしょう しょうしょう しょうしょう しょうしょう あんしょう しょうしょう しょうしょう しょうしょう あんしょう しょうしょう しょう しょう しょう しょう しょう しょう しょう し                                          | ぶわい筒砾についてけ 入力を行わたいでください                                                                                                    |                                                                                                    |
| 事務局からの指摘事項<br>※事業計画に基づき、開                                                                                                    | がない箇所については、入力を行わないでください。<br>動出日を変更する必要がある場合は、変更する日を入 <del>力してください</del>                                                                                                    |                                                                                                    |
| 事務局からの指摘事項<br>※ <b>事業計画に基づき、閉</b><br>2 補助事業の開始日                                                                                                    | がない箇所については、入力を行わないでください。<br>謝日を変更する必要がある場合は、変更する日を入力してください<br>および完了予定日                                                                                                    | 、<br>定日以前に事業を開始している場合                                                                                    |
| <ul> <li>事務局からの指摘事項</li> <li>※事業計画に基づき、</li> <li>2 補助事業の開始日</li> <li>交付決定日</li> </ul>                                                                           | がない箇所については、入力を行わないでください。<br>謝日を変更する必要がある場合は、変更する日を入力してください。<br>および完了予定日 1 ①で事 ので日                                                                                                    | 、<br>定日以前に事業を開始している場合<br>業開始日を選択し、<br>は(今和3年1月8日~事業完了日)な                                                 |
| <ul> <li>事務局からの指摘事項</li> <li>※事業計画に基づき、</li> <li>2 補助事業の開始日</li> <li>2 交付決定日</li> <li>● 事業開始日(※3)</li> </ul>                                                    | がない箇所については、入力を行わないでください。<br>齢日を変更する必要がある場合は、変更する日を入力、スイギャー<br>および完了予定日  (1)  (①で事<br>②で日<br>選択して                                                                                                    | 、<br>定日以前に事業を開始している場合<br>業開始日を選択し、<br>付(令和3年1月8日〜事業完了日)を<br>てください。                                       |
| <ul> <li>事務局からの指摘事項、</li> <li>※事業計画に基づき、</li> <li>2 補助事業の開始日</li> <li>2 交付決定日</li> <li>○ 享業開始日(※3</li> </ul>                                                    | がない箇所については、入力を行わないでください。<br>翻始日を変更する必要がある場合は、変更する日を入力・スイビット<br>および完了予定日<br>を付決定日よりも前に事業を開始する場合)<br>20 日<br>選択して                                                                                                    | 、<br>定日以前に事業を開始している場合<br>業開始日を選択し、<br>付(令和3年1月8日〜事業完了日)を<br>てください。                                       |
| <ul> <li>事務局からの指摘事項</li> <li>※事業計画に基づき、</li> <li>2 補助事業の開始日</li> <li>2 交付決定日</li> <li>事業開始日(※3</li> </ul>                                                       | がない箇所については、入力を行わないでください。<br>胎日を変更する必要がある場合は、変更する日を入り、スイギャー<br>および完了予定日 ① ① で事 ② で日<br>選択して ② 「 プ デ定日 ① 「 交付 ※ 「 交付 ※                                                                                                    | 、<br>定日以前に事業を開始している場合<br>業開始日を選択し、<br>付(令和3年1月8日~事業完了日)を<br>てください。<br>決定日」を選択した場合、                       |
| <ul> <li>事務局からの指摘事項、</li> <li>※事業計画に基づき、</li> <li>2 補助事業の開始日、</li> <li>交付決定日</li> <li>事業開始日(※3</li> <li>事業開始日</li> <li>※上で「交付決定日」を認<br/>※事業開始日は、令和3年</li> </ul> | がない箇所については、入力を行わないでください。<br>翻曲日を変更する必要がある場合は、変更する日を入り、スイギャー<br>および完了予定日 ① ① で事<br>② で日<br>選択して<br>② で日<br>選択して<br>② で日<br>選択して<br>② で日<br>、<br>② で日<br>、<br>こので目<br>、<br>こので目<br>、<br>このです。<br>こので<br>こので<br>こので<br>こので<br>こので<br>こので<br>こので<br>こので | 定日以前に事業を開始している場合<br>業開始日を選択し、<br>付(令和3年1月8日~事業完了日)を<br>てください。<br>決定日」を選択した場合、<br>美開始日の日付は選択しないでください      |
| <ul> <li>事務局からの指摘事項</li> <li>※事業計画に基づき、</li> <li>2 補助事業の開始日</li> <li>2 交付決定日</li> <li>事業開始日(※3</li> <li>事業開始日</li> <li>※上で「交付決定日」を認<br/>※事業開始日は、令和3年</li> </ul> | がない箇所については、入力を行わないでください。<br>謝白を変更する必要がある場合は、変更する日を入り、スイギャー<br>および完了予定日 ① ① ② で日<br>選択して<br>② ご<br>② ご<br>② ご<br>※<br>採している場合は、事業開始日の記入は不要です。<br>、 (2021年) 1月8日以降となります。                                                                                                    | 、<br>定日以前に事業を開始している場合<br>業開始日を選択し、<br>付(令和3年1月8日~事業完了日)を<br>てください。<br>決定日」を選択した場合、<br>業開始日の日付は選択しないでください |

| 入力(修正)箇所    | 7 補助金交付申請書「2補助事業の開始日および完了予定日」                                                                                     |
|-------------|----------------------------------------------------------------------------------------------------|
|             | ①で「交付決定日」を選択する場合                                                                                                  |
| 1 + (修正) 卡注 | ②の事業開始日に日付は入力しないでください。                                                                                            |
| 入刀(修正)万法    | ①で「事業開始日」を選択する場合                                                                                                  |
|             | ②に事業開始日を入力してください。                                                                                                 |
| 注意事項        | 交付決定日よりも前に経費の発注・支払等をしている場合には、「事業開始日」を<br>選択してください。<br>その場合、事業開始日は申請可能な補助事業実施期間(2021年1月8日~<br>事業完了日)内の日付を入力してください。 |
|             | 経費の発注・支払等は今回申請いただく補助事業期間内である必要があります。<br>期間外の場合、経費として認められませんのでご注意ください。                                             |

採択~交付決定

採択~交付決定

# (1) 採択通知後の不備解消手順について(5/10)

| 申請先情報                                                                                                    | 「7 補助金交付申     「素務局からの指摘か                                                                  | 請書」は<br>がかい箇所 |
|----------------------------------------------------------------------------------------------------|-------------------------------------------------------------------------------------------|---------------|
| 補助金名                                                                                                    | 令和2年度第3次補正予算小規模事業者持続化補助<br>分<br>入力は不要です。                                                  | (20,回)/1      |
| 申請フォーム名                                                                                                    | 交付決定前確認事項修正書                                                                              |               |
| / 伸助金父付申割<br>事務局からの指摘事項<br>※事業計画に基づき、                                                                                                    | <b>清書</b><br><sup>頁がない箇所については、入力を行わないでください。<br/>開始日を変更する必要がある場合は、変更する日を入力してください。</sup>    |               |
| <ul> <li>/ 伸切金父何中割</li> <li>事務局からの指摘事項</li> <li>※事業計画に基づき、</li> <li>5 補助事業に関して</li> </ul>                                                    | 精書<br>順がない箇所については、入力を行わないでください。<br>開始日を変更する必要がある場合は、変更する日を入力してください。                       |               |
| <ul> <li>/ 桶切金父何中調</li> <li>事務局からの指摘事項</li> <li>※事業計画に基づき、</li> <li>5 補助事業に関して</li> <li>(1)あり</li> </ul>                                     | 精書<br>通がない箇所については、入力を行わないでください。<br>開始日を変更する必要がある場合は、変更する日を入力してください。<br>に生ずる収入金に関する事項      |               |
| <ul> <li>/ 桶切金父何中語</li> <li>事務局からの指摘事項</li> <li>※事業計画に基づき、</li> <li>5 補助事業に関して</li> <li>(1)あり</li> <li>(2)なし</li> </ul>                      | 精書<br>風がない箇所については、入力を行わないでください。<br>開始日を変更する必要がある場合は、変更する日を入力してください。<br>て生ずる収入金に関する事項      |               |
| <ul> <li>/ 備助金父何申請</li> <li>事務局からの指摘事項</li> <li>※事業計画に基づき、</li> <li>5 補助事業に関して</li> <li>(1)あり</li> <li>(2)なし</li> <li>※該当の有無を選択して</li> </ul> | 構書<br>風がない箇所については、入力を行わないでください。<br>開始日を変更する必要がある場合は、変更する日を入力してください。<br>て生ずる収入金に関する事項<br>1 |               |

| 入力(修正)箇所 | 7 補助金交付申請書「5 補助事業に関して生ずる収入金に関する事項」                                  |
|----------|---------------------------------------------------------------------|
| 入力(修正)方法 | ①が【(1)あり】の場合は、②へ該当事項を必ず入力してください。<br>①が【(2)なし】の場合は、②は空欄の状態で申請してください。 |

採択~交付決定

採択~交付決定

# (1) 採択通知後の不備解消手順について(6/10)

| 申請先情報                                                                                                    |                                                                                                    |
|----------------------------------------------------------------------------------------------------|----------------------------------------------------------------------------------------------------|
| 補助金名                                                                                                    | 令和2年度第3次補止予算 小規模事業者持続化補助会<br>分<br>分<br>か<br>か の<br>か の<br>の<br>の<br>の<br>の<br>の<br>の                                                                                                    |
| 中請ノオーム名                                                                                                    | 文竹沃足則確認爭項修正書                                                                                                    |
| 7 補助金交付申請書                                                                                                    |                                                                                                    |
| 事務局からの指摘事項がた                                                                                                    | よい箇所については、入力を行わないでください。                                                                                                    |
| 6 消費税の適用に関する                                                                                                    | 5事項                                                                                                    |
| ○ (1)課税事業者                                                                                                    |                                                                                                    |
| (2)免税事業者                                                                                                    |                                                                                                    |
| <ul> <li>(3)簡易課税事業</li> <li>※該当する(1) (2)ま</li> </ul>                                                                                                    | 活                                                                                                    |
|                                                                                                    |                                                                                                    |
| 【記載方法】※人力前に必                                                                                                    | ヘずご確認ください 雨云言コレアノだ☆い                                                                                                    |
| 【記載方法】※人力前に必<br><事務局より連絡の修正事項                                                                                                    | &ずご確認ください<br>にて、「5経費内容」の修正がある場合>                                                                                                    |
| 【記載方法】 ※人力前に必<br><b>&lt;事務局より連絡の修正事項</b><br>【記載する金額の種別】                                                                                                    | ムずご確認ください<br>にて、「5経費内容」の修正がある場合>                                                                                                    |
| <ul> <li>【記載方法】※人力前に必</li> <li>&lt;事務局より連絡の修正事項</li> <li>【記載する金額の種別】</li> <li>下記に該当しないた</li> </ul>                                                                                                    | &すご確認<ださい<br>にて、「5経費内容」の修正がある場合>                                                                                                    |
| <ul> <li>【記載方法】※人力前に必</li> <li>(事務局より連絡の修正事項)</li> <li>【記載する金額の種別】</li> <li>()下記に該当しないた</li> <li>()下記に該当するため</li> </ul>                                                                                             | Agiご確認ください<br>Alicて、「5経費内容」の修正がある場合>                                                                                                    |
| 【記載方法】※人力前に必<br><事務局より連絡の修正事項 【記載する金額の種別】 下記に該当しないた 下記に該当するため <b>原則、金額部分は「税</b> の当時税法に利                                                                                                    | なずご確認ください<br>ほてて、「5経費内容」の修正がある場合>                                                                                                    |
| <ul> <li>【記載方法】※人力前に必</li> <li>(記載する金額の種別)</li> <li>下記に該当しないた</li> <li>下記に該当するため</li> <li>原則、金額部分は「税</li> <li>① 消費税法にあ</li> <li>② 免税事業者</li> </ul>                                                                  | Avずご確認ください<br>してて、「5経費内容」の修正がある場合><br>生ま記してください。<br>生まれてください。<br>生まれている。<br>生まれている。<br>生まれ |
| <ul> <li>【記載方法】※人力前に必</li> <li>(記載する金額の種別)</li> <li>下記に該当しないた</li> <li>下記に該当するため</li> <li>原則、金額部分は「税</li> <li>① 消費税法にす</li> <li>② 免税事業者で</li> <li>③ 簡易課税事業</li> </ul>                                               | なずご確認ください<br>(にて、「5経費内容」の修正がある場合>                                                                                                    |
| <ul> <li>【記載方法】※人力前に必</li> <li>(記載する金額の種別)</li> <li>下記に該当しないた</li> <li>下記に該当するため</li> <li>原則、金額部分は「税</li> <li>① 消費税法にす</li> <li>② 免税事業者で</li> <li>③ 簡易課税事業</li> <li>現在非課税であっても</li> </ul>                           | Avjご確認ください<br>低て、「5経費内容」の修正がある場合>                                                                                                    |
| <ul> <li>【記載方法】※人力前に必</li> <li>(記載する金額の種別)</li> <li>下記に該当しないた</li> <li>下記に該当するため</li> <li><u>原則、金額部分は「税</u></li> <li>① 消費税法にす</li> <li>② 免税事業者で</li> <li>③ 簡易課税事業</li> <li>現在非課税であっても</li> </ul>                    | Avずご確認ください<br>版でて、「5経費内容」の修正がある場合><br>転記してください。<br>転記してください。<br>なめ、「税抜き金額」で記載<br>な、「税込み金額」で記載<br>なたさぬ。ただし、下記に該当する補助事業者の場合、金額部分は「税込み金額」で記載してください。<br>たたい、ただし、下記に該当する補助事業者の場合、金額部分は「税込み金額」で記載してください。<br>おける納税義務者とならない補助事業者<br>である補助事業者<br>業者である補助事業者<br>5、補助金交付の際に「課税事業者」であることが明確な場合は、「税抜き金額」で記載してください。                                                                                                    |
| <ul> <li>【記載方法】※人力前に必</li> <li>(記載する金額の種別】</li> <li>下記に該当しないた</li> <li>下記に該当しないた</li> <li>下記に該当するため</li> <li><u>原則、金額部分は「税</u></li> <li>① 消費税法にす</li> <li>② 免税事業者で</li> <li>③ 簡易課税事業</li> <li>現在非課税であっても</li> </ul> | A すご確認ください<br>低て、「5経費内容」の修正がある場合> 転記してください。 転記してください。 転記してください。 転記してください。 に記載 (* (* (* (*) (*) (                                                                                                    |
| <ul> <li>【記載方法】※人力前に必</li> <li>(記載する金額の種別)</li> <li>下記に該当しないた</li> <li>下記に該当しないた</li> <li>下記に該当するため</li> <li><u>原則、金額部分は「税</u></li> <li>① 消費税法にす</li> <li>② 免税事業者で</li> <li>③ 簡易課税事業</li> <li>現在非課税であっても</li> </ul> | A ずご確認ください<br>版て、「5 経費内容」の修正がある場合> 転記してください。 転記してください。 なの、「税抜き金額」で記載 、 、「税込み金額」で記載 、 、「税込み金額」で記載 、 、「税込み金額」で記載してください。 ただし、下記に該当する補助事業者の場合、金額部分は「税込み金額」で記載してください。 なおる補助事業者 である補助事業者 ますある補助事業者 ますある補助事業者 、 、補助金交付の際に「課税事業者」であることが明確な場合は、「税抜き金額」で記載してください。  7 補助金交付申請書「6 消費税の適用に関する事項」 5 経費内容 (1) 経費区分                                                                                                    |
| <ul> <li>【記載方法】※人力前に必</li> <li>(記載する金額の種別)</li> <li>下記に該当しないた</li> <li>下記に該当しないた</li> <li>下記に該当するため</li> <li><u>原則、金額部分は「税</u></li> <li>① 消費税法には</li> <li>② 免税事業者で</li> <li>③ 簡易課税事業</li> <li>現在非課税であっても</li> </ul> | Advice Wart (1993) Example 1 (1993) Example 2 (1993) Example 2 (1993) <pexample (1993)<="" 2="" p=""> <pexample (1993)<="" 2="" p=""> Example 2 (1993) <pexample (1993)<="" 2="" p=""> <pexample (1993)<="" 2="" p=""> Example 2 (1993) <pexample (1993)<="" 2="" p=""> <pexample (1993)<="" 2="" p=""> Example 2 (1993) <pexample (1993)<="" 2="" p=""> <pexample (1993)<="" 2="" p=""> <pexample (1993)<="" 2="" p=""> Example</pexample></pexample></pexample></pexample></pexample></pexample></pexample></pexample></pexample>                                                                                                    |
| <ul> <li>【記載方法】※人力前に必</li> <li>(記載する金額の種別)</li> <li>下記に該当しないた</li> <li>下記に該当しないた</li> <li>下記に該当するため</li> <li><u>原則、金額部分は「税</u></li> <li>① 消費税法には</li> <li>② 免税事業者で</li> <li>③ 簡易課税事業</li> <li>現在非課税であっても</li> </ul> | April 2 確認ください<br>Incr、「5 経費内容」の修正がある場合>     転記してください。     転記してください。     転記してください。     転記してください。     「税抜き金額」で記載     なよる額」で記載     ななる補助事業者     業者である補助事業者     業者である補助事業者     業者である補助事業者     業者である補助事業者     また、「税抜き金額」で記載してください。     「 補助金交付申請書 「6 消費税の適用に関する事項」     5 経費内容 (1)経費区分     ①で「(1)課税事業者」を選択する場合は、②で「税抜き金額」を選択して     さい。     ①で「(2) 免税事業者」も、くは「(3) 館屋課税事業者」を選択する場                                                                                                    |

# (1) 採択通知後の不備解消手順について(7/10)

| E.経費内容の修正が必要な場合                                                                                                    | 迎感染[<br>(申請明                                                                                                    | 方止対策費を計上している方は<br>寺と同じ)ガイドライン名を必ず入力してください。                                                                                                    |
|----------------------------------------------------------------------------------------------------|----------------------------------------------------------------------------------------------------|----------------------------------------------------------------------------------------------------|
| 甲請先情報 5 経費内容 (1)経費区分 ④開発費                                                                                                    |                                                                                                    | 事務局からの修正依頼箇所以外の項目も、<br>申請時の入力内容をそのまま転記してください。                                                                                                    |
| 記載注意準導           内容を修正する部分の入力だけでなく、公募申請にて「5 経費内容(1)経費区分入力してください。           入力してください。           1点目           経費内駅(単価、個数)           要件定義費用500,000円、設計費用50,000円、開発費用150,000           具体的内容・必要理由等           インターネットによる受注システムの構築           5 経費内容 (2)補助申請額合計                                                                                                    | ·」「5 経費内容(:<br>補助対象:<br>70000                                                                                                    | <ul> <li>         ・ 補助申請額会計」で申請した内容すべてを、本申請に         <ul> <li>                   (修正が入る例)                   受注システム一式 700,000円                   (修正が入らない例)                  インターネットによる受注システムの構築費用                  内訳 ※内訳をご入力ください                  要件定義費用 500,000円                  設計費用 50,000円                  開発費用 150,000円</li></ul></li></ul>                                                                                                    |
| 補助対象経費合計(円)         700000         ※ 補助率をかける前の数字です。         ※上記0~0に記載の補助対象経費の合計額を記載してください。         ※金額の単位間違いにご注意ください。         ※半角数字で入力してください         (個)         (回)         (回) <t< th=""><th><ul> <li>補助金申請総額()</li> <li>525000</li> <li>※補助率をかけた</li> <li>※「補助金額計算</li> <li>上記(1)で入た</li> <li>単位間違い(0が</li> <li>※補助金額計算</li> <li>※半角数字で入た</li> <li>中請がない</li> <li>てください。</li> </ul></th><th><ul> <li>ສ)</li> <li>第7:30</li> <li>第7:30</li> <li>第</li></ul></th></t<> | <ul> <li>補助金申請総額()</li> <li>525000</li> <li>※補助率をかけた</li> <li>※「補助金額計算</li> <li>上記(1)で入た</li> <li>単位間違い(0が</li> <li>※補助金額計算</li> <li>※半角数字で入た</li> <li>中請がない</li> <li>てください。</li> </ul> | <ul> <li>ສ)</li> <li>第7:30</li> <li>第7:30</li> <li>第</li></ul> |

| 入力(修正)箇所 | 5 経費内容 (1)経費区分 ①~⑫                                                                                                    |  |  |
|----------|----------------------------------------------------------------------------------------------------|--|--|
|          | 内容に関して指摘があったケース                                                                                                    |  |  |
| 入力(修正)方法 | 指摘のあった箇所の内容を修正の上、入力頂きます様お願い致します。<br>〈不備内容例〉<br>・「一式」・「等」などの表記により補助対象経費が特定できない。<br>・内容から補助対象の条件を満たす経費であることの確認ができない。<br>・補助対象の条件を満たす経費であることの確認ができない。<br>〈不備解消方法〉<br>「経費内訳」及び「具体的内容・必要理由等」は具体的に内容を記載頂き、<br>下記2点がわかる内容に修正してください。<br>・補助対象の条件を満たす経費であること<br>・補助事業の目的に合致していること |  |  |
|          | 補助対象経費の条件を満たしていないと明確に指摘のあったケース                                                                                                    |  |  |
|          | 指摘のあった経費に関しては入力をせず、申請をしてください。                                                                                                    |  |  |
| 注意事項     | 「5 経費内容」に修正があった場合は、修正箇所だけでなく、修正不要箇所につ<br>いても、改めて入力してください。                                                                                                    |  |  |

採択~交付決定

# (1) 採択通知後の不備解消手順について(8/10)

| 申請先情報                                                                                                    |                                                                                                    |                                                                                                    | <ul> <li>②感染防」</li> <li><u>こちら</u>をご覧</li> </ul>                                                                        | 上対策費の計<br>えださい。                               | 十上がある方は                                              |
|----------------------------------------------------------------------------------------------------|----------------------------------------------------------------------------------------------------|----------------------------------------------------------------------------------------------------|----------------------------------------------------------------------------------------------------|-----------------------------------------------|------------------------------------------------------|
| 補助金名     分       申請フォーム名     なんは       5 経費内容     (1)経費区                                                                                                    | 年度第3次補止予算 小規模事<br>完整                                                                                                    |                                                                                                    | 務局からの修正<br>請時の入力内容                                                                                                    |                                               | 外の項目も、<br>記してください                                    |
| 【記載注意事項】<br>内容を修正する部分の入力だけでなく、<br>入力してください。                                                                                                    | 公募申請にて「5 経費内容(1)経                                                                                                    | ( <u>费区分」「5 経</u> 費内容(2)補                                                                                                    | 助申請額合計」で申請した内容                                                                                                    | <u> ダブベてを、本申請に</u>                            |                                                      |
| 1点日<br>経費内訳(単価、個数)                                                                                                    |                                                                                                    | 補助対象経費(円)                                                                                                    |                                                                                                    |                                               |                                                      |
| 具体的内容・必要理由等                                                                                                    |                                                                                                    |                                                                                                    |                                                                                                    |                                               |                                                      |
| 2点目                                                                                                    |                                                                                                    |                                                                                                    |                                                                                                    |                                               |                                                      |
|                                                                                                    |                                                                                                    |                                                                                                    |                                                                                                    |                                               |                                                      |
| 経費内訳 (単価、個数)                                                                                                    |                                                                                                    | 補助対象経費(円)                                                                                                    |                                                                                                    |                                               | 5<br>                                                |
| 経費内訳(単価、個数)<br>5 経費内容 (2)補助申請<br>(記載注意事項)<br>5経費内容(1)経費区分の修正がある<br>別途事務局からのご連絡事項に基づ                                                                                                    | <b>瀬合計</b><br>場合は、必ず入力をお願いします。<br>き、再度「補助金額計算用資料」な                                                                                                    | 補助対象経費(円)                                                                                                    | 「(2)<br>事務局<br>再度、<br>「補助金<br>計算の」                                                                                      | 補助申請額<br>からの依頼内<br>申請時に使用<br>注額計算用資<br>上、必ず入力 | 合計」は、<br>容に基づき、<br>した<br>料」を用いて<br>してください。           |
| 経費内訳(単価、個数)<br>5 経費内容 (2)補助申請<br>【記載注意事項】<br><u>5経費内容(1)経費区分の修正がある</u><br>別途事務局からのご連絡事項に基づ<br>補助対象経費合計(円)                                                                                             | 「額合計<br>場合は、必ず入力をお願いします。」<br>さ、再度「補助金額計算用資料」す                                                                                                    | 補助対象経費(円)<br>を用いて計算の上、入力してく<br>補助金申請総額(円)                                                                                                    | 「(2)<br>事務局<br>再度、<br>「補助会<br>計算の」                                                                                      | 補助申請額<br>からの依頼内<br>申請時に使用<br>注額計算用資<br>上、必ず入力 | 全計」は、 なので、などので、 なので、 なので、 なので、 なので、 なので、 なので、 なので、 な |
| 経費内訳(単価、個数) 5 経費内容 (2)補助申請 (記載注意事項) 5 経費内容 (1)経費区分の修正がある 別途事務局からのご連絡事項に基づ 補助対象経費合計(円) ※補助率をかける前の数字です。 ※上記①~@に記載の補助対象経費の各 ※全額の単位間違いにご注意ください。 ※半角数字で入力してください                                            |                                                                                                    | <ul> <li>補助対象経費(円)</li> <li>         補助対象経費(円)     </li> <li>         補助金申請総額(円)     </li> <li>         ※補助金衣がけた数字です。     </li> <li>         ※ 「補助金額計算用資料.xls<br/>上記(1)で入力いただいた<br/>単位間違い(の)一桁ないと思い     </li> <li>         ※ 「補助金額計算用資料.xls<br/>上記(1)で入力いただいた     </li> <li>         単時の金申請必知ないのと思い     </li> <li>         ※ 補助金申請必知ないのと思い     </li> </ul> | 「(2)<br>事務局;<br>再度、F<br>「補助金<br>計算の」<br>は<br>ないら転記(コピー)してくれ<br>:各経費の合計額になっているこ<br>ないき)がないこと、を確認し<br>い場合は、               | 補助申請額からの依頼内<br>申請時に使用<br>額計算用資<br>上、必ず入力      | 合計」は、<br>容に基づき、<br>した<br>料」を用いて<br>してください。           |
| 経費内訳(単価、個数) 5 経費内容 (2)補助申請 2.12数注意事項] 5.12要務局からのご連絡事項に基づ 補助対象経費合計(円) ※補助率をかける前の数字です。 ※上記①~②に記載の補助対象経費の各 ※金額の単位間違いにご注意ください。 ※半角数字で入力してください  感染防止対策費の割合(%)                                              | 「②感染防止対策<br>"0"(=0%)を                                                                                                    | 補助対象経費(円)<br>を用いて計算の上、入力してく<br>補助金申請総額(円)<br>※補助金数計算用資料.xls<br>上記(1)で入力いただいた<br>単位間違い(0が一桁多い少)<br>※通助金申請総額の「5月」<br>第費」の申請がない<br>た入力してください。                                                                                                    | 「(2)<br>事務局<br>再度、<br>「補助金<br>計算の」<br>はなら転記(コピー)してくれ<br>各経費の合計値になっているこ<br>ない等)がいこと、を確認し<br>い場合は、                        | 補助申請額からの依頼内<br>申請時に使用<br>注額計算用資<br>上、必ず入力     | 合計」は、<br>容に基づき、<br>した<br>料」を用いて<br>してください。           |
| 経費内訳(単価、個数)<br>5 経費内容 (2)補助申請<br>「記載注意事項]<br>5経費内容(1)経費区分の修正がある<br>別途事務局からのご連絡事項に基づ<br>補助対象経費合計(円)<br>※補助率をかける前の数字です。<br>※上記①~@に記載の補助対象経費の合<br>※金額の単位階違いにご注意ください。<br>※半角数字で入力してください<br>「感染防止対策費の割合(%) | <ul> <li>              新合計      </li> <li>             #合は、必ず入力をお願いします。         </li> <li>             書、両度「補助金額計算用資料」         </li> <li>             計構を記載してください。         </li> <li>             「②感染防止対策             "0"(=0%)を         </li> <li>             5 経費内容 (</li></ul> | <ul> <li>補助対象経費(円)</li> <li>を用いて計算の上、入力してく</li> <li>補助金申請総額(円)</li> <li>※補助率なかけた数字です。</li> <li>※補助率なかけた数字です。</li> <li>※ 「補助金類計算用資料、xis<br/>上記(1)で入力いただいた</li> <li>※ 「補助金類計算用資料、xis<br/>上記(1)で入力いただいた</li> <li>※ 「補助全時清約4000000000000000000000000000000000000</li></ul>                                                                                     | 「(2)<br>事務局<br>再度、<br>「補助会<br>計算の」<br>は<br>なから転記(コピー)してくれ<br>各経費の合計額になっているこ<br>ないので用です<br>い場合は、<br>1)~(1)<br>合計<br>「補助丸 | 補助申請額からの依頼内<br>申請時に使用<br>注額計算用資<br>上、必ず入力     | 合計」は、<br>容に基づき、<br>した<br>料」を用いて<br>してください。           |

## (1) 採択通知後の不備解消手順について(9/10)

#### H.感染防止対策費"割合"の修正が必要な場合 採 択 事務局からの修正依頼箇所以外の項目も、 ~交付決 申請先情報 申請時の入力内容をそのまま転記してください。 令和2年度第3次補正予算 小規模事業者持続化補助金<低感 補助金名 分 **交付油字前確認事項修正書** 由詰フォーム名 定 5 経費内容 (1) 経費区分 ①機械装置等費 【記載注意事項】 内容を修正する部分の入力だけでなく、公募申請にて「5 経費内容(1)経費区分|「5 経費内容(2)補助申請額合計|で申請した内容すべてを、本申請に 入力してください。 1点日 補助対象経費(円) 経費内訳(単価、個数) 5 経費内容 (1) 経費区分 迎感染防止対策費 12感染防止対策費を計上している方は 【記載注意事項】 (申請時と同じ) ガイドライン名を必ず入力してください。 内容を修正する部分の入力だけでなく、公募申請にて「5 経費内容(1)経費区分 「業種ごとの感染拡大予防ガイドライン一覧」に掲載されているガイドラ 内閣官房新型コロナウイルス感染症対策特設サイト URL: https://corona.go.jp/prevention/ ガイドライン名 1点目 経費内訳 (単価、個数) 補助対象経費(円) 5 経費内容 (2)補助申請額合計 「(2)補助申請額合計」は、 事務局からの依頼内容に基づき、 【記載注意事項】 5経費内容(1)経費区分の修正がある場合は、必ず入力をお願いします。 再度、申請時に使用した 別途事務局からのご連絡事項に基づき、再度「補助金額計算用資料」を用いて計算の上、入力してください 「補助金額計算用資料」を用いて 計算の上、必ず入力してください。 補助対象経費合計(円) 補助金申請総額(円) ※補助率をかける前の数字です。 ※上記の〜母に記載の補助対象容費の合計額を記載してください。 ※会額の単位間違いにご注意ください。 ※半角数字で入力してください ※補助業をかけた数字です。 ※「補助金額計算用資料、Nsc」から転記(コピー)してください。 上記(1)で入力いただいた各経費の合計額になっていること、 単位間違い(0が一桁多い少ない等)がないこと、を確認してください。 「⑫感染防止対策費」の申請がない場合は、 "0"(=0%)を入力してください。 感染防止対策費の割合(%) 5 経費内容(1)経費区分 ①~⑫ 入力(修正)箇所 5 経費内容(2)補助申請額合計「感染防止対策費の割合(%)| 入力前に、申請時に使用した「補助金額計算用補助資料」を使用して再度計算 の上、入力する項目の数値を転記してください。 入力(修正)方法 「5 経費内容」に修正があった場合は、修正箇所だけでなく、修正不要箇所につ いても、改めて入力してください。

目次に戻る

# (1) 採択通知後の不備解消手順について(10/10)

| 申請先情報                                                                                                    |                                                                                | 事務局からの修正依頼箇所以外の項目も                                                                                                    |
|----------------------------------------------------------------------------------------------------|--------------------------------------------------------------------------------|----------------------------------------------------------------------------------------------------|
| 補助金名     令和2年度<br>分       申請フォーム名     交付: 1000                                                                                                    | 度第3次補正予算 小規模事業者持続                                                              | <sub>化補助金&lt;低感</sub> 申請時の入り内容をそのまま転記してくたる                                                                                                    |
| 5 経費内容 (1)経費区分(                                                                                                    | 1機械装置等費                                                                        | ~                                                                                                    |
| <ul> <li>【記載注意事項】</li> <li>内容を修正する部分の入力だけでなく、</li> <li><u>入力してください。</u></li> <li>1点日</li> </ul>                                                                                                    | 申請にて「5 経費内容(1)経費区分」「5                                                          | 5 経費内容(2)補助申請額合計」で申請した内容すべてを、本申請に                                                                                                    |
| 経費内訳(単価、個数)                                                                                                    | 補助力                                                                            | 対象経費(円)                                                                                                    |
| 5 経費内容 (1)経費区分 (<br>(記載注意事項)<br>内容を修正する部分の入力だけでなく、公算                                                                                                    | <ol> <li>②感染防止対策費</li> <li>申請にて「5 経費内容(1)経費区分」</li> </ol>                      | ②感染防止対策費を計上している方は<br>(申請時と同じ)ガイドライン名を必ず入力してください                                                                                                    |
| 「業種ごとの感染拡大予防ガイドライン                                                                                                    | - 覧」に掲載されているガイドライン 占                                                           | 内閣官房新型コロナウイルス感染症対策特設サイト                                                                                                    |
| ガイドライン名<br>1点目                                                                                                    |                                                                                |                                                                                                    |
| 経費內訳 (単価、個数)                                                                                                    | 補助                                                                             | 対象経費(円)                                                                                                    |
|                                                                                                    |                                                                                |                                                                                                    |
|                                                                                                    |                                                                                |                                                                                                    |
| 5 経費内容 (2)補助申請額台                                                                                                    | <br>\$計                                                                        | 「(2)補助申請額合計」は、                                                                                                    |
| <ol> <li>         5 経費内容         (2)補助申請額合         (記載注意事項)         5         5         5</li></ol>                                                                                                    | <b>合計</b><br>は、必ず入力をお願いします。                                                    | 「(2)補助申請額合計」は、<br>事務局からの依頼内容に基づき、<br>再度、申請時に使用した                                                                                                    |
| <ol> <li> <b>経費内容 (2)補助申請額</b><br/>(記載注意事項)<br/><u>5経費内容(1)経費区分の修正がある場合に</u><br/>別途事務局からのご連絡事項に基づき、<br/>補助対象経費合計(円)         </li> </ol>                                                                                                    | <b>会計</b><br><u>は、必ず入力をお願いします。</u><br>再度「補助金額計算用資料」を用いて計算<br>補助金               | 「(2)補助申請額合計」は、<br>事務局からの依頼内容に基づき、<br>再度、申請時に使用した<br>「補助金額計算用資料」を用いて<br>計算の上、必ず入力してください。                                                                                                    |
| 5 経費内容 (2)補助申請額在<br>【記載注意事項】<br><u>5経費内容(1)経費区分の修正がある場合</u><br>別途事務局からのご連絡事項に基づき、<br>補助対象経費合計(円)<br><u>※補助室をかける前の数字です。</u><br>※上記①~空に記載の得助対義経費の合計額<br>※益額の単位配量ににご注意ください。                                                                                                    | <b>会計</b><br>志 <u>めず入力をお願いします。</u><br>再度「補助金額計算用資料」を用いて計算<br>補助金<br>を記載してください。 | 「(2)補助申請額合計」は、<br>事務局からの依頼内容に基づき、<br>再度、申請時に使用した<br>「補助金額計算用資料」を用いて<br>計算の上、必ず入力してください。                                                                                                    |
| <ol> <li>         5 経費内容 (2)補助申請額結<br/>【記載注意事項】     </li> <li>         5 経費内容 (1)経費区分の修正がある場合に<br/>別注事務局からのご連絡事項に基づき、<br/>補助対象経費合計(円)      </li> <li>         ※抽覧全かける前の数字です。<br/>※上記①~@に記載の補助対差経費の合計類様<br/>※金額の単位配違いにご注意ください。      </li> <li>         ※半角数字で入力してください     </li> <li>         感染防止対策費の割合(%)     </li> </ol> |                                                                                | 「(2)補助申請額合計」は、<br>事務局からの依頼内容に基づき、<br>再度、申請時に使用した<br>「補助金額計算用資料」を用いて<br>計算の上、必ず入力してください。 *#講総督(円) **#読者(円) **#読者(円) **#読者(円) **#読者(円) **#読者(円) **#読者(円) **#読者(円) **#読者(円) **読者(日) **読者(日) **読者(日) **読者(日) **読者(日) **読者(日) **読者(日) **読者(日) **********************************                                                                                                    |
| 5 経費内容 (2)補助申請額在<br>(記載注意事項)<br>5経費内容(1)経費区分の修正がある場合は<br>別途事務局からのご連絡事項に基づき、:<br>補助対象経費合計(円)<br>※補助率をかける前の数字です。<br>※上記①~母に記載の補助対象経費の合計額で<br>※全額の単位配違いにご注意ください、<br>※半角数字で入力してください                                                                                                    |                                                                                | (2)補助申請額合計」は、<br>事務局からの依頼内容に基づき、<br>再度、申請時に使用した<br>「補助金額計算用資料」を用いて<br>計算の上、必ず入力してください。<br>**<br>**<br>**<br>**<br>**<br>**<br>**<br>*<br>* |
| <ol> <li>経費内容 (2)補助申請額だ</li> <li>「記載内容 (1) 経費区分の修正がある場合(<br/>別途事務局からのご連絡事項に基づき、:</li> <li>補助対象経費合計(円)</li> <li>※通助率をかける前の数字です。</li> <li>※上記①~@に記載の補助対象経費の合計観報</li> <li>※主語①~@に記載の補助対象経費の合計観報</li> <li>※益額の単位配違いにご注意ください、</li> <li>※半角数字で入力してください</li> <li>感染防止対策費の割合(%)</li> <li>入力(修正)箇所</li> </ol>                      |                                                                                | 「(2)補助申請額合計」は、<br>事務局からの依頼内容に基づき、<br>再度、申請時に使用した<br>「補助金額計算用資料」を用いて<br>計算の上、必ず入力してください。<br>ころかたたどたを経費の合計値になっていること、<br>いのが一般を少ないであると、<br>いのが一般を少ないであると、<br>す策費」の申請がない場合は、<br>を入力してください。<br>経費区分 ①~①<br>補助申請額合計「感染防止対策費の合計(円)」                                                                                                    |

採択

## (2) 採択通知後の辞退申請について(1/2)

本補助金の申請について、採択後、交付決定前に辞退する場合は、「交付決定前辞退届」を提出していただく必 要があります。

### 辞退の方法及び注意点

~ 交 付 |交付決定前に辞退する場合は、事務局へご連絡ください。| 交付決定前辞退届 |を申請できるように事務局で設 定いたしますので、申請フォームが表示されましたら、「交付決定前辞退届」をJグランツから提出してください。 決 定

[提出方法: ]グランツ]

◆申請フォームについて

事業の詳細に表示される「提出可能な申請」一覧内の「交付決定前辞退届」を用いて」グランツから提出してくださ い。

事業の詳細 令和2年度第3次補正予算 小規模事業者持続化補助金<低感染リスク型ビジネス枠> 第2回受 補助金 付締切分 事業 第2回 交付決定前確認中(辞退届作成可能) 手続き 交付決定前確認中(辞退届作成可能) 提出可能な申請 場合は、こちらに表示されます。 是出可能な申請がある 交付決定前辞退届 申請する ・採択前に辞退する場合は、事務局へご連絡ください。 ・交付決定の内容に不服があり、申請を取り下げる場合(交付決定日から10日以内)は、「交付申請取 下届出書(様式第3)」を提出してください。 (<u>6. (1) 取下届出書</u> 参照) ・交付決定以降に、やむを得ない事情等により、補助事業を中止(一時中断)、廃止(実施取りやめ) する場合には、事前に「中止(廃止)申請書(様式第5)」を提出し、事務局の承認を受けてください。 (6. (2) 中止 (廃止) 申請書 参照)

採択~交付決定

# (2) 採択通知後の辞退申請について(2/2)

| 由語失情報                                                                                                    | 利用し、こまめに一時保存してください。                                  |
|----------------------------------------------------------------------------------------------------|------------------------------------------------------|
| <b>〒〒20111+Ⅲ</b><br>会和2年度第3次補正予                                                                                                    | 简 小規模事業者持続化補助金 <低成染リスク型ビジネス砕> 第2回受付締切                |
|                                                                                                    |                                                      |
| 中朝フィーム省 文刊決定的辞返国                                                                                                    |                                                      |
| 事業者情報                                                                                                    | ^                                                    |
| 【記載時の注意点】                                                                                                    |                                                      |
| • GビズIDプライムアカウント利用者情報がプレ入力され                                                                                                    | ています。                                                |
| 法人名/屋号                                                                                                    |                                                      |
| 操作確認用 1                                                                                                    | 法人名/屋号 (刀ナ)                                          |
| ※屋号や商号がない場合に限り記載しなくても構いません。                                                                                                    | ※屋号や商号がない場合に限り記載しなくても構いません。                          |
| 本社所在地/印鑑登録証明書住所(都道府県)                                                                                                    | 本社所在地/印建登録証明書住所(市区町村)                                |
| 東京都                                                                                                    | ▼                                                    |
| ○本社所在地/印度奇错証明書住所(善地篇)                                                                                                    | / 代表者久/個人車車主氏久(除)                                    |
| 1 - 1 - 1                                                                                                    |                                                      |
|                                                                                                    |                                                      |
|                                                                                                    |                                                      |
| 代表者名/個人事業主氏名(名)<br>太郎 事業の名称                                                                                                    | GビズIDプライムアカウント利用者情報が自動入力されています                       |
| <ul> <li>代表書を/個人事業主氏名(名)</li> <li>太郎</li> <li>事業の名称</li> </ul>                                                                                                    | GビズIDプライムアカウント利用者情報が自動入力されています                       |
| <ul> <li>代表者名/個人事業主氏名(名)<br/>太郎</li> <li>事業の名称</li> <li>交付決定前辞退届の申請日</li> <li>図須 申請年月日</li> </ul>                                                                             | GビズIDプライムアカウント利用者情報が自動入力されています<br>採択日以降の日付を入力してください。 |
| <ul> <li>代表者名/個人事業主氏名(名)<br/>太郎</li> <li>事業の名称</li> <li>交付決定前辞退届の申請日</li> <li>愛到 申請年月日</li> <li>辞退の理由</li> </ul>                                                              | GビズIDプライムアカウント利用者情報が自動入力されています<br>採択日以降の日付を入力してください。 |
| <ul> <li>・代表者を/個人事業主氏名(名)<br/>太郎</li> <li>事業の名称</li> <li>交付決定前辞退届の申請日</li> <li>ご須 申請年月日</li> <li>辞退の理由</li> <li>辞退の理由</li> </ul>                                              | GビズIDプライムアカウント利用者情報が自動入力されています<br>採択日以降の日付を入力してください。 |
| <ul> <li>(代表者名/個人事業主氏名 (名)<br/>太郎</li> <li>事業の名称</li> <li>交付決定前辞退届の申請日</li> <li>愛爾 申請年月日</li> <li>辞退の理由</li> <li>辞退命理由</li> <li>許退の理由</li> <li>人力した内容を<br/>(辞退盾の提出</li> </ul> | GビズIDプライムアカウント利用者情報が自動入力されています<br>採択日以降の日付を入力してください。 |

<u>目次に戻る</u>

補助事業実

施

## (1) 補助事業の取下げ(1/3)

本補助金は、交付決定の内容及びこれに付された条件に対して不服がある場合、「小規模事業者持続化補助 金交付申請取下届出書(様式第3)」(以下、交付申請取下届出書(様式第3)とする)をもって補助金の 交付の申請を取り下げることができます。(交付規程・第10条)

### 取り下げ方法及び注意点

交付決定通知書に記載された日付(交付決定日)から10日以内に、「交付申請取下届出書(様式第3)」 を、Jグランツから提出してください。

[提出方法: ]グランツ]

◆申請フォームについて

目次に戻る

補

助

事業実施

事業の詳細に表示される「提出可能な申請」一覧内の「交付申請取下届出書(様式第3)」を用いて」グランツから提出してください。

| 事業の詳細      |                                                                     |
|------------|---------------------------------------------------------------------|
| 補助金        | <u> 令和2年度第3次補正予算 小規模事業者持続化補助金&lt;低感染リスク型ビジネス枠&gt; 第2回受<br/>付締切分</u> |
| 事業         | 第2回_事業実施中(※交付決定から10日以内)                                             |
| 手続き        | 事業実施中                                                               |
| 【様式第3】交付申詞 | 精取下届出書<br>□ □ □ □ □ □ □ □ □ □ □ □ □ □ □ □ □ □ □                     |
|            | 交付決定通知書に記載された日付(交付決定日)から<br>「10日以内に」申請してください。                       |
|            |                                                                     |
|            |                                                                     |
|            |                                                                     |
|            |                                                                     |

-26-

補助事業実施

# (1)補助事業の取下げ(2/3) ◆申請フォームについて ①交付決定日 → 自動で入力されています。ご入力いただく必要はありません。 ②事業者情報 → GビズIDプライムアカウント利用者情報が自動入力されています。 申請時の情報を変更されている場合は、「登録事項変更届」もご提出ください。 詳しくは、6.(5)登録事項変更届をご確認ください。

| 補助金名<br>申請フォーム名                                             | <ul> <li>令和2年度第3次補正予算 小規模</li> <li>分</li> <li>【様式第3】交付申請取下届出書</li> </ul> | 事業者持続化補助金<低感染リスク型ビジネス枠> 第2回受付締む     |
|-------------------------------------------------------------|--------------------------------------------------------------------------|-------------------------------------|
|                                                             |                                                                          |                                     |
| 交付決定日                                                       | (自動入力                                                                    | コ)入力不要です。                           |
| 交付決定日                                                       | 交付決定日                                                                    |                                     |
| 事業者情報                                                       |                                                                          |                                     |
| 【記載時の注意点】                                                   |                                                                          | 「法人名/屋号(カナ)」に変更がある場合                |
| <ul> <li>GビスIDフライ</li> <li>申請時のGビス</li> </ul>               | ムアカワント利用者情報かフレ人力されています<br>IDプライムアカウント等の事業者情報を変更され                        | 。 」 リクランツの自社情報を変更してくたさい。            |
| 法人名/屋号                                                      |                                                                          | 法人名/屋号 (力ナ)                         |
| 1火1 ビカ臣 100/11 エ                                            |                                                                          |                                     |
|                                                             |                                                                          | ※座号や冏号かない場合に限り記載しなくても構いません。         |
| ※屋号や商号がない場                                                  | 合に限り記載しなくても構いません。                                                        |                                     |
| ※屋号や商号がない場<br>法人番号/事業者識別番<br>328908E2                       | 合に限り記載しなくても構いません。<br>号                                                   | - 代表者名/個人事業主氏名(姓)<br>事業者            |
| ※屋号や商号がない場<br>法人番号/事業者識別番<br>328908E2<br>代表者名/個人事業主氏        | 合に限り記載しなくても構いません。<br>号<br>名 (名)                                          | (代表者名/個人事業主氏名 (姓)<br>事業者            |
| ※屋号や商号がない場合<br>法人番号/事業者識別番<br>328908E2<br>代表者名/個人事業主氏<br>太郎 | るに限り記載しなくても構いません。<br>「自動入力です。入                                           | (代表者名/個人事業主氏名 (姓)<br>事業者<br>力は不要です。 |

補助事業実施

# 6.各種様式の申請方法(STEP②補助事業実施)

取下届出書

補助事

施

## (1) 補助事業の取下げ(3/3)

### ◆申請フォームについて

補助事業実施

③交付申請取下届出書の申請日
 → 提出する日付を選択してください。(交付決定日から10日以内に申請してください。)

④交付申請取下に関する情報→ 取下げる理由・事情等を入力してください。

| 申請先情報     |                                                      |
|-----------|------------------------------------------------------|
| 補助金名      | 令和2年度第3次補正予算 小規模事業者持続化補助金<低感染リスク型ビジネス枠> 第2回受付締切<br>分 |
| 申請フォーム名   | 【様式第3】交付申請取下届出書                                      |
| 【様式第3】交付申 | 請取下届出書の申請日 3 ^ ^                                     |
| · 申請年月    |                                                      |
|           | 交付決定通知書に記載された日付(交付決定日)から<br>「10日以内に」申請してください。        |
| 申請取下に関する情 | 報 ④ ^                                                |
| 必須交付申請の取下 | 理由                                                   |
|           | 取下げる理由・事情は必ず入力してください。                                |
|           | (記入例)<br>経営環境が大きく変化したため、補助事業の実行を中止することとしましたので、       |
|           | 交付申請の取下をお願いします。                                      |
|           | 交付申請の取下をお願いします。                                      |
|           | 交付申請の取下をお願いします。                                      |

補助

### (2) 補助事業の中止および廃止(1/2)

交付決定を受けた後、やむを得ない事情等により、補助事業を中止(一時中断)、廃止(実施取りやめ)する 場合には、事前に申請が必要です。(交付規程・第15条)

### <u>申請方法及び注意点</u>

補

莇

事業実

遅くとも各申請回の事業実施期間までに、「中止(廃止)申請書(様式第5)」を提出し、事務局の承認を受けてください。[提出方法: Jグランツ]

- ・事務局にて中止(廃止)の理由および内容等の妥当性を考慮し、中止(廃止)の承認を行います。
- ・事後承認はできません。補助事業の中止(廃止)前に、Jグランツから申請をお願いします。
- ・事業廃止の承認を受けた場合、補助金の交付は行いません。
- ・事業を中止した場合は、中止している期間の経費支出は認められません。
- ・中止申請が承認されても、補助事業期間を延長することはできません。

| 【事業実施期間】 | 第1回公募申請分:交付決定日から2022年 2月 28日(月)ま | で |
|----------|----------------------------------|---|
|          | 第2回公募申請分:交付決定日から2022年 4月 30日(土)ま | Ċ |
|          | 第3回公募申請分:交付決定日から2022年 6月 30日(木)ま | Ċ |
|          | 第4回公募申請分:交付決定日から2022年 8月 31日(水)ま | で |
|          | 第5回公募申請分:交付決定日から2022年10月31日(月)ま  | で |
|          | 第6回公募申請分:交付決定日から2022年12月31日(土)ま  | Ċ |

◆申請フォームについて

事業の詳細に表示される「提出可能な申請」一覧内の「中止(廃止)申請書(様式第5)」を用いて」グランツから提出してください。

| 補助金                | <u> </u>                |
|--------------------|-------------------------|
| 事業                 | 第2回_事業実施中(※交付決定から10日以降) |
| 手続き                | 事業実施中                   |
| 提出可能な申<br>提出可能な申請が | 請<br>ある場合は、こちらに表示されます。  |
|                    |                         |

中止(廃止)申請書

補助

事業実

施

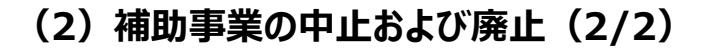

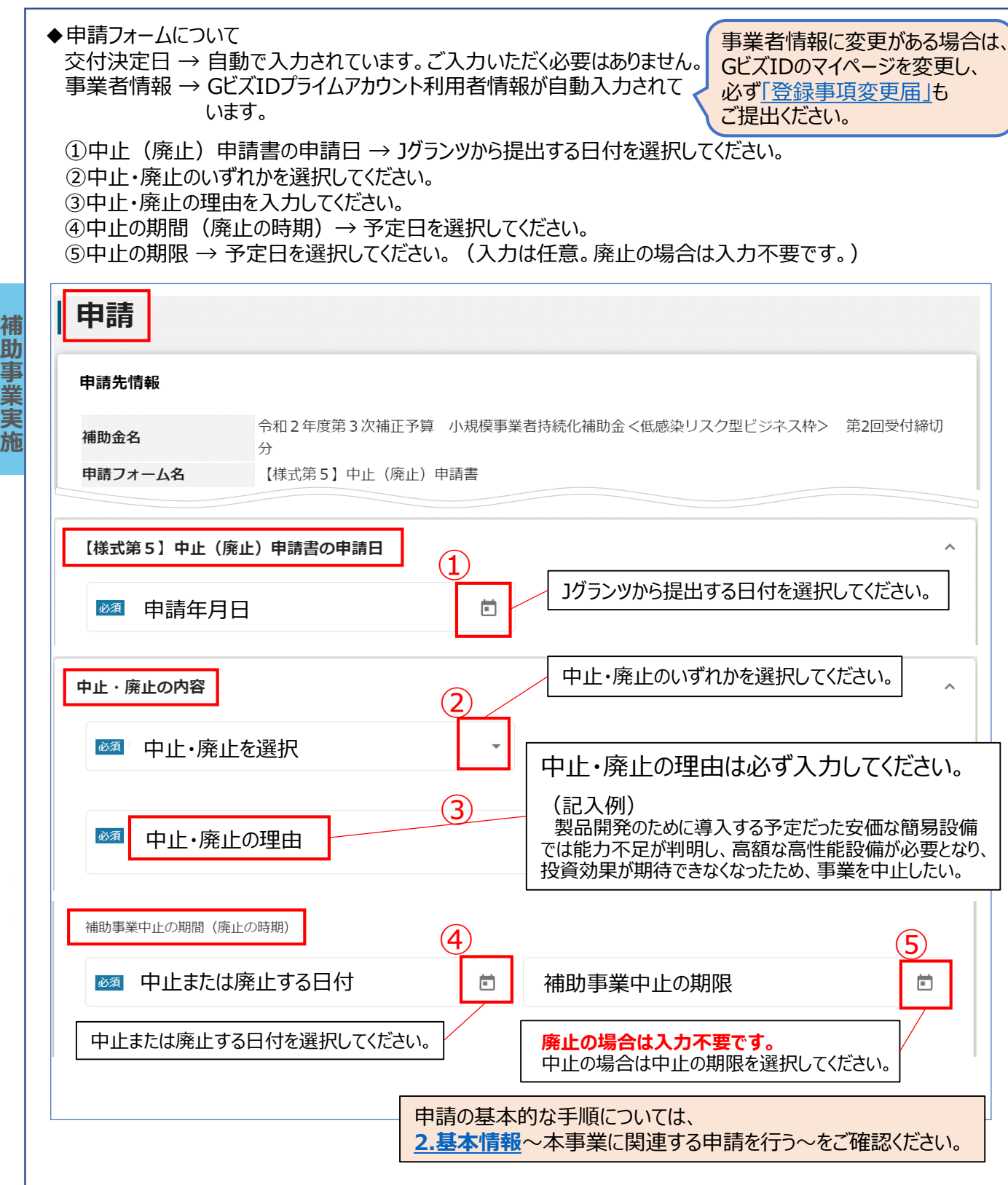

助

施

### (3) 補助事業が期間内に完了しない場合の取扱い(1/2)

大雨、台風などの異常気象による激甚災害地域の指定、火事、地震など事業者の責任によらない事由により 補助事業を予定の期間内に完了することができないと見込まれる場合又は補助事業の遂行が困難となった場合に おいては、速やかに「小規模事業者持続化補助金に係る補助事業の事故報告書(様式第6)」(以下「事故報 告書(様式第6)」とする)を提出し、事務局の指示を受けなければなりません。(交付規程・第16条)

#### <u>申請方法及び注意点</u>

助

補助事業者は、自ら定める事業完了日(最長で、各申請回の実施期限日)までに、取組を終了させ、かつ、 補助事業に係る経費の支払いを完了させなければなりません。事業を予定期間内に完了することができない状況と なった時点で、速やかにJグランツから「事故報告書(様式第6)」をご提出ください。 [申請方法:Jグランツ]

【事業実施期間】
 第1回公募申請分:交付決定日から2022年 2月 28日(月)まで
 第2回公募申請分:交付決定日から2022年 4月 30日(土)まで
 第3回公募申請分:交付決定日から2022年 6月 30日(木)まで
 第4回公募申請分:交付決定日から2022年 8月 31日(水)まで
 第5回公募申請分:交付決定日から2022年 10月 31日(月)まで
 第6回公募申請分:交付決定日から2022年 12月 31日(土)まで

◆申請フォームについて

事業の詳細に表示される「提出可能な申請」一覧内の「事故報告書(様式第6)」を用いてJグランツから提出してください。

| 事業の詳細   | 1                                                          |
|---------|------------------------------------------------------------|
| 補助金     | <u>令和2年度第3次補正予算 小規模事業者持続化補助金く低感染リスク型ビジネス枠&gt; 第2回受付締切分</u> |
| 事業      | 第2回_事業実施中(※交付決定から10日以降)                                    |
| 手続き     | 事業実施中                                                      |
| 提出可能な申  | 請<br>ある場合は、こちらに表示されます。                                     |
| 【様式第6]事 |                                                            |

# 6.各種様式の申請方法(STEP②補助事業実施)

事故報告書

### (3) 補助事業が期間内に完了しない場合の取扱い(2/2)

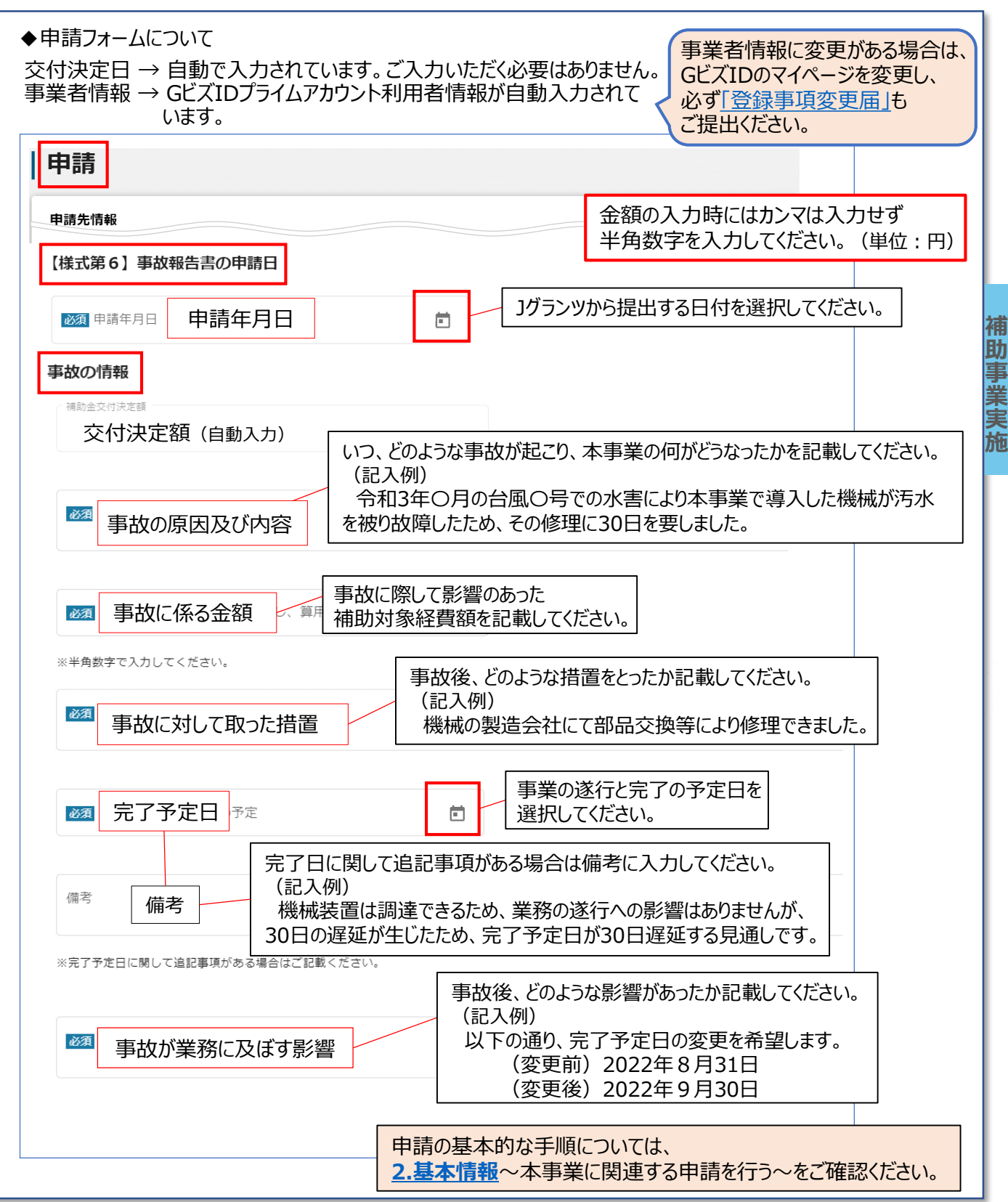

目次に戻る

補

助

事

「業実

施

### (4)補助事業計画の変更が必要となった場合の取扱い(1/3)

交付決定を受けた後、やむを得ない事情等により、以下記載の補助事業の内容・経費の配分を変更する場合には、事前に承認が必要です。(交付規程・第12条)

(1)補助対象経費の区分ごとに配分された額を変更しようとするとき。

ただし、各配分額の20パーセント以内の流用増減を除く。

- (2)補助事業の内容を変更しようとするとき。ただし、次に掲げる軽微な変更を除く。
  - (ア)補助目的に変更をもたらすものではなく、かつ、補助事業者の自由な創意により、 より能率的な補助目的達成に資するものと考えられる場合
  - (イ)補助目的及び事業能率に関係がない事業計画の細部の変更である場合

### <u>申請方法及び注意点</u>

補

助

補助事業の内容変更のみの場合には、「変更承認申請書(様式第4)」、補助事業の内容と経費の配分を 変更する場合には、「変更承認申請書(様式第4)+別紙1」を提出し、事務局の承認を受けてください。 [提出方法: Jグランツ]

- ・事務局にて変更の理由および内容等の妥当性を考慮し、変更の承認を行います。変更内容によっては、 承認されない場合があります。変更内容は、採択・交付決定を受けた補助事業の交付の目的に沿った 範囲内にしてください。また、変更内容は、当初の補助事業計画申請日以降に発生する内容でないと 認められません。
- ・原則、事後承認はできません。変更実施前にJグランツから申請して頂き、変更の承認を受けた日より、 変更後の補助事業が実施可能となります。

区分ごとの流用額が20%に達しないような単なる区分内の金額変更や、経費の流用もなく減額見 積であったなどの「軽微な変更」の場合は、変更承認申請は不要です。(ご自身の取り組まれる事業 の変更が「軽微な変更」に該当するか否かの判断に迷った際は、事務局へご相談ください。)

◆申請フォームについて

1

Т

事業の詳細に表示される「提出可能な申請」一覧内の「変更承認申請書(様式第4)」又は「変更承認申請 書(様式第4)+別紙1」を用いて、Jグランツから提出してください。

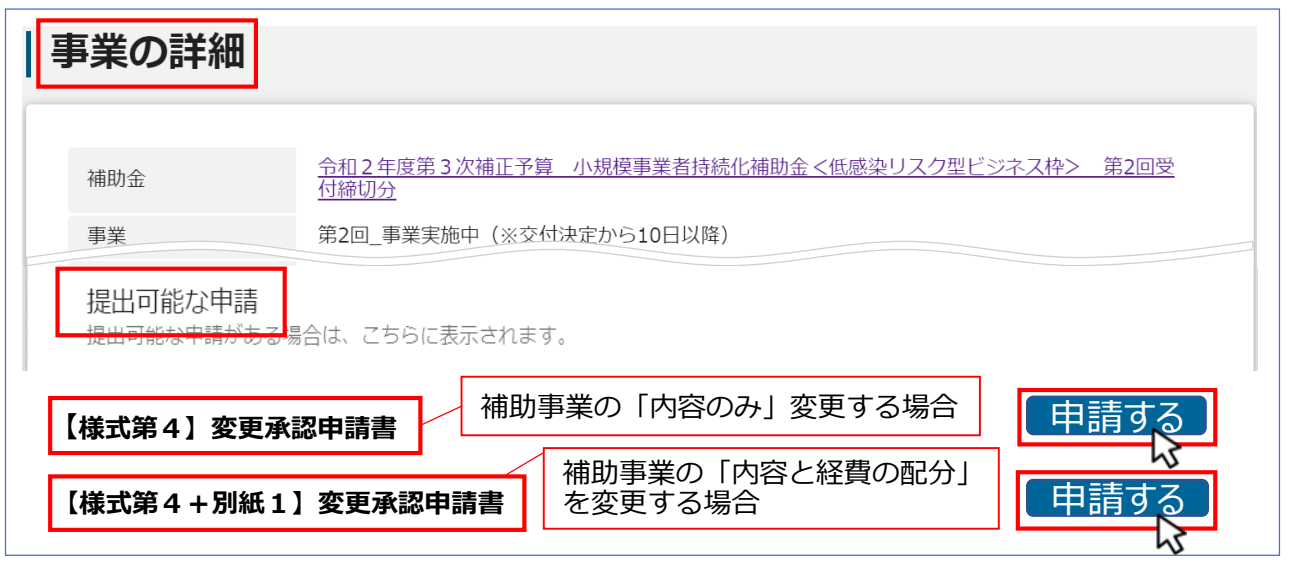

<u>目次に戻る</u>

### 変更承認申請書

### (4)補助事業計画の変更が必要となった場合の取扱い(2/3)

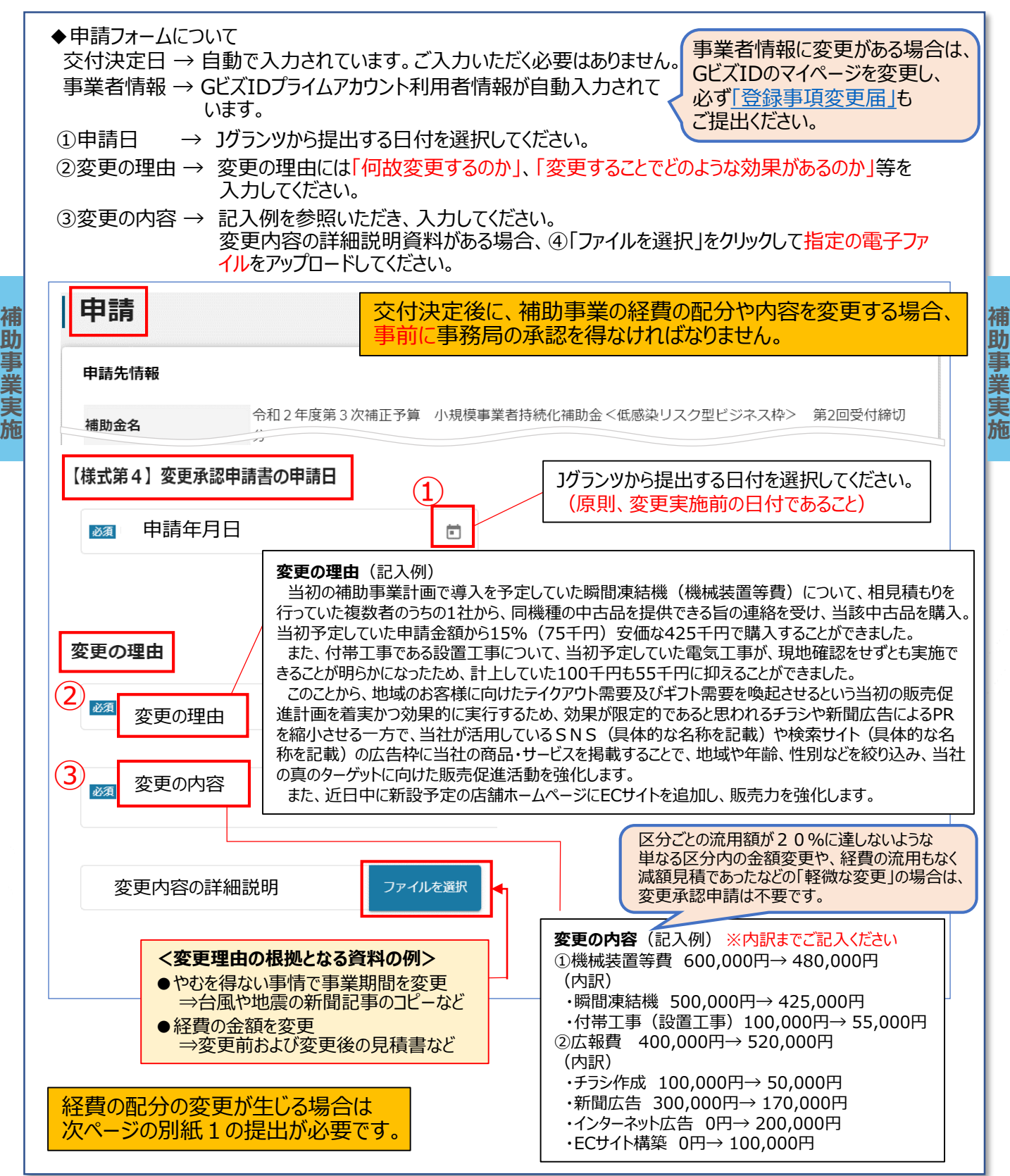

## (4)補助事業計画の変更が必要となった場合の取扱い(3/3)

| 申請                                                                                                    |                                                                                                    |                                                                      | 金額の入力時にはカンマは入力せず<br>半角数字を入力してください。(単位:円)                                         |
|----------------------------------------------------------------------------------------------------|----------------------------------------------------------------------------------------------------|----------------------------------------------------------------------|----------------------------------------------------------------------------------|
| 申請先情報                                                                                                    |                                                                                                    |                                                                      |                                                                                  |
| 甫助金名<br>申請フォーム名                                                                                           | 令和2年度第3次補正予算<br>分<br>【様式筆4+別紙1】変更刻                                                                                                    | 小規模事業者持続化補助金 < 4<br>承認申請書※補助事業の内容と総                                  | 転染リスク型ビジネス枠> 第2回受付締切<br><費の配分を変更する場合                                             |
| <ul> <li>(別紙1)</li> <li>経費の配分の変更が生じな</li> <li>※須 補助対象経費</li> <li>下記に該当しないたる</li> <li>下記に該当するため</li> </ul> | い場合は(別紙1)の記載は不要<br>り、「税抜き金額」で記載<br>「税込み金額」で記載                                                                                          | 課税事業<br>免税事業<br>選択してく<br>(申請時と                                       | 者は「税抜き金額」を、<br>者・簡易課税事業者は「税込み金額」を<br>ださい。<br>同じ内容を選択してください。)                     |
| ※課税事業者は税抜で記入し、 ※課税事業者の区分は、公開か 経費区分】(単位:円) ※全 こ半角数字 こ人力してくだ ※2 ① - 1 機械装置等                                 | <ul> <li><sup>免税事業者・開易課税事業者は税辺</sup></li> <li>経費区分は、</li> <li>・変更前欄には、</li> <li>・変更後欄には、</li> <li>・金額修正がな、</li> <li>・申請していな</li> </ul> | ・モロスが可能です。<br>は最新の各経費区分の<br>は修正後の各経費区分<br>ない項目は、変更後欄に<br>い項目は、変更前欄・3 | 合計額を入力してください。<br>の合計額を入力してください。<br>ご変更前欄の金額を入力してください。<br>変更後欄のそれぞれに「0」を入力してください。 |
| 「⑨設備処分費<br>・補助対象経費<br>・経費の配分変<br>増額はできま                                                                   | 記に追加できません。<br>で更による<br>さん。                                                                                                    | 感染防止対策費は、<br>・補助金総額の1/4<br>・緊急事態宣言の発<br>補助金総額の1/2<br>(補助上限額100       | を上限額としてください。<br>令による特別措置を適用する場合は<br>を上限とすることができます。<br>万円に上乗せして交付されるものではありません。)   |
| 必須 迎 - 1 感染防止対象                                                                                           | ē費 (変更前)                                                                                                    | <b>必須</b> ⑫ − 2 感染防.                                                 | 上対策費(変更後)                                                                        |
| 【補助対象経費の合計】                                                                                               | 変更前の金額が自動                                                                                                    | カ入力されています。入力不                                                        | 要です。                                                                             |
| 補助対象経費(                                                                                                   | 変更前)                                                                                                    | <b>必須</b> 補助対象経費 (                                                   | 変更後)                                                                             |
| 【補助金額(補助対象経費合                                                                                             | 計の3/4以内)】                                                                                                    |                                                                      |                                                                                  |
| 3 交付決定額(変                                                                                                 | 更前)                                                                                                    | 必須補助金交付申請※変更前の補助金額を上附                                                |                                                                                  |
| 補助金額は補                                                                                                    | 助対象経費合計                                                                                                    | の3/4以内                                                               | 変更後の「補助金交付申請額」は、<br>変更前の補助金額を上限としてください。                                          |
|                                                                                                    |                                                                                                    | 由語の其木的か手                                                             | 順についてけ                                                                           |

補助事業実施

補助

事

「業実

施

## (5) 公募申請時の登録事項に変更があった場合の取扱い(1/5)

採択された事業者は、採択発表後にJグランツより登録事項について変更ができます。 以下のような項目につき、変更がある場合には、速やかに「登録事項変更届」をご提出ください。 なお、個人事業主が法人化する場合、または、法人における社名・所在地・代表者名を変更する場合は、 当該事業者の同一性を確認するため、変更後の「履歴事項全部証明書」を添付してください。 「提出方法:」グランツ」

> 「登録事項変更届」は事業者情報に関する変更にのみ使用できます。 補助事業内容(事業開始日や計画・経費等)に関する変更などは、 別途、<u>変更承認申請</u>をお願いいたします。

### 【登録事項変更届】が必要となる変更内容

登録事項変更届を提出する際は、 事前にGビズIDのマイページをご確認いただき、 必要に応じて、そちらの変更をお願いします。 ご不明な点がございましたら、<u>事務局</u>までお問合せください。

く事業者に関する情報>

個人・法人の別、事業者名(法人名/屋号)、郵便番号・所在地(住所)、電話番号、代表者役職名、 代表者名

<連絡担当者に関する情報>

役職名、氏名、郵便番号・所在地(住所)、電話番号、携帯電話番号、FAX番号、電子メールアドレス

### 提出書類例

助

| 法人における<br>社名・所在地・代表者名の変更                    | 変更後の「履歴事項全部証明書」                       |
|---------------------------------------------|---------------------------------------|
| 個人事業主が法人化する場合                               | 変更後の「履歴事項全部証明書」                       |
| ※状況により、追加書類をご提出いただく                         | 廃業届(税務署の収受日付印があるもの)                   |
| ごともあります。<br>※廃業していない場合は、廃業届の提出<br>は必要ありません。 | 営業譲渡契約書等<br>(任意様式。財産および事業の移行を確認できる書類) |
| 個人事業主の変更                                    | 譲渡側の廃業届(税務署の収受日付印があるもの)               |
| ※「事業承継」等で個人事業主から個人<br>事業主へ事業が移転した場合         | 譲受側の開業届(税務署の収受日付印があるもの)               |

※1 氏名の変更については住民票や運転免許証のコピーなど氏名を確認できるものを添付してください。 ※2 事業主死亡による承継の場合はまず事務局までご一報ください。

Jグランツより登録事項変更届をご提出いただき、別途追加資料の提出が必要ない変更

・個人事業主が同じ市内(町内)で所在地を変更する。

・個人事業主が事業者名(屋号)を変更する。

(大幅な変更の場合は、事務局から追加の確認書類の提出を依頼することがあります。)

- ・個人事業主が代表者役職名を変更する。
- ・連絡担当者の情報を変更する。

補助事業実

施

### (5) 公募申請時の登録事項に変更があった場合の取扱い(2/5)

採択された事業者は、採択発表後にJグランツより登録事項について変更ができます。前ページの項目について、 変更がある場合には、速やかに「登録事項変更届」をご提出ください。

### ◆申請フォームについて

助

事

施

事業の詳細に表示される「提出可能な申請」一覧内の「登録事項変更届」を用いて」グランツから提出してください。

個人事業主が法人化する場合、または、法人における社名・所在地・代表者名を変更する場合は、 当該事業者の同一性を確認するため、変更後の「履歴事項全部証明書」も提出してください。

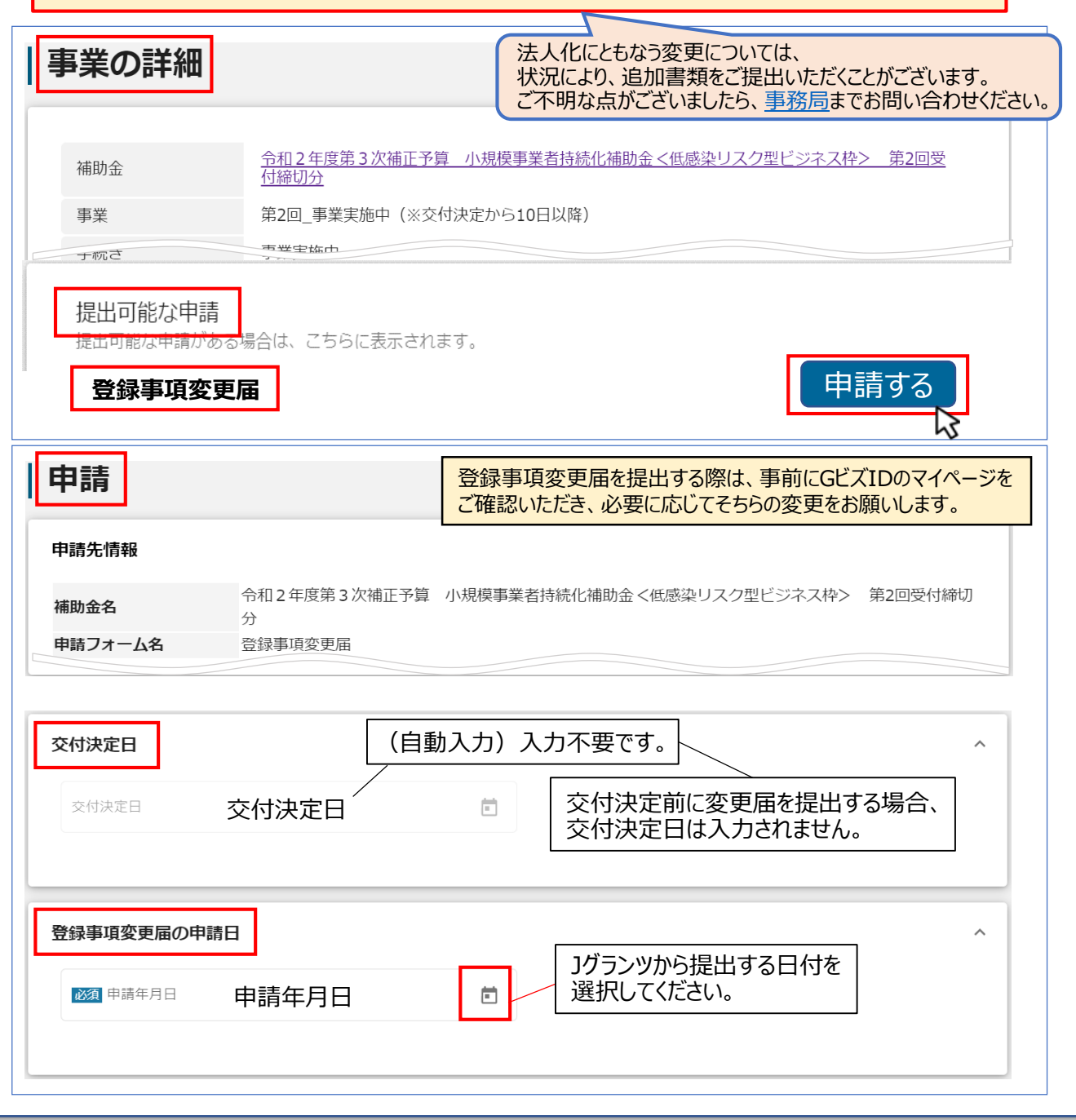

補助事業実施

(5) 公募申請時の登録事項に変更があった場合の取扱い(3/5)

| 申請<br>申請先情報<br>申請内容<br>申請した事業者情報に関する変更のみ申請できます。                                         | 当初申請された事業<br>本届は使用できます<br>補助事業内容(事<br>変更などは、入力で<br>別途、変更承認申             | 後者情報に関する変更。<br>。<br>業開始日や経費等)<br>きませんのでご注意くた<br>をお願いいたします。       | 更にのみ、<br>に関する<br>ごさい。 |
|-----------------------------------------------------------------------------------------|-------------------------------------------------------------------------|------------------------------------------------------------------|-----------------------|
| <b>補助事業内容(事業開始日や経費等)に関わる変更などは、入力できませ</b> 別途申請をお願いいたします。                                 | せんのでご注意ください。                                                            | 変更理由・内容は必須<br>必ず入力してください。                                        | 頁項目です。                |
| 事業者に関する情報を変更する埋由                                                                        | 「登録事項変更届」を提出す                                                           | る際は、事前にGビズIDの                                                    | ) <mark>マイページを</mark> |
| 事業者に関する情報(変更後)<br>※非活性項目(自動転記されてグレーになっている項目)が正しいこと<br>GビズIDの情報を修正した場合は、修正後の内容が入力されていること | ・GビズIDに登録がある項目か<br>・GビズIDの情報を変更した場<br>されていることをご確認ください<br>・自動入力されていない項目( | そちらの変更をお願いしま<br>「自動入力されています。<br>合は、変更後の内容が<br>い。<br>こ、変更後の情報を入力し | す。<br>自動入力<br>して下さい。  |
| ※活性項目(上記以外の項目)は正しい値を確認または入力してくださ<br>本社郵便本社郵便番号<br>※- (ハイフン)は入力せず、7桁 (7桁の半角数字)           | ₩。<br>本社所在地/印鑑登金<br><sup>東京</sup> (都道府県)                                | 录証明書住所                                                           |                       |
| 本社所在地/印鑑登録証明書住所<br>(市区町村)                                                               | ▲世 本社所在地/印鑑登録<br>1- (番地等)                                               | 录証明書住所                                                           |                       |
| 法人名/屋<br>操作確認 法人名/屋号<br>※屋号や商号がない場合に限り記載です、この時ではでいる                                     | 法人名/『 法人名/屋号(カ)<br>要                                                    | ナ) 全角カタカナで入力してくださ                                                | EL 10                 |
| 代表者很 代表者役職名<br>(代表者名/個人事業主氏名(姓)<br>「代表者名/個人事業主氏名(姓)                                     | 代表者生     代表者生年月日       (代表者名/@人事典主氏名 (名)       太郎     代表者名/個人事業         | 代表者生年月日を選択して 業主氏名(名)                                             | てください。                |
| 電話番号 電話番号<br>※- (ハイフン) は入力せず、 - (ハイフン) は入力不要 さい                                         | <sup>法人垂号/事異者識別番号</sup><br>3289 法人番号/事業者言                               | 識別番号                                                             |                       |
| 自社ホー<br>自社ホームページのURL<br>※自社ホームページが無い場合は「なし」と入力して下さい。                                    |                                                                         | 0 / 255                                                          |                       |

目次に戻る

# (5) 公募申請時の登録事項に変更があった場合の取扱い(4/5)

|                                                         |                                            | ・GビズIDに登録がある項目が自動入力されています。             |
|---------------------------------------------------------|--------------------------------------------|----------------------------------------|
| 睛先情報                                                    |                                            | ・GビズIDの情報を変更した場合は、変更後の内容が自動入力          |
| 锄金名                                                     | 令和2年度第3次補正予算 小养<br>分                       | 。自動入力されていない項目に、変更後の情報を入力して下さい。         |
| 晴フォーム名                                                  | 登録事項変更届                                    |                                        |
| 経担当者に関す                                                 | る情報(変更後)                                   | ^                                      |
| ※非活性項目(自動転調                                             | されてグレーになっている項目)が正し                         | Jいことを確認してください。当項目は、GビズIDの情報より自動転記されます。 |
| っとスロの情報を修正し<br>※活性項目(上記以外の                              | ルに場合は、修正後の内谷が入力されてい<br>の項目)は正しい値を確認または入力して | いることで確認してくたさい。<br>てください。               |
| 担当者氏名 (姓 日当                                             | 老氏名(姓)                                     | <sup>担当者氏名(</sup> 扣当者氏名(2)             |
| 事業者                                                     |                                            |                                        |
| 担当者氏名 担当                                                | 者氏名(姓)(カナ)                                 | 担当者氏名 担当者氏名(名)(カナ)                     |
| ※全角カタカナで入力して                                            | ください                                       | **全角カタカナで入力してください。                     |
|                                                         |                                            | · · · · · · · · · · · · · · · · · · ·  |
| 担当者役職 担当                                                | 者役職                                        | 1010001 連絡先郵便番号                        |
|                                                         |                                            | ※- (ハイフン) は入力せず、7桁の半角数字で入力して下さい        |
| 運絡先住所(都道府県) —                                           |                                            | (連絡先往所(市区町村)                           |
| 東京都連絡                                                   | 先住所(都道府県)                                  | ▼ 中央区 連絡先住所(市区町村)                      |
| 連絡先住所(番地等) ――                                           |                                            |                                        |
| 1-1-1 連絡                                                | 先住所(番地等)                                   | <sup>運絡先住所</sup> 連絡先住所(建物名等)           |
|                                                         |                                            | 0 / 64                                 |
| <sub>連絡先電話</sub> 連絡                                     | 先電話番号                                      | <sub>携带電話番</sub> 携帯電話番号                |
| ※- (ハイフン) は入力t                                          | 、<br>連絡先が携帯電話のみの場合は<br>こちらに入力してください        | よ<br>※-(ハイフン)は入力せず、数字のみ半角数字で入力して下さい    |
| <ul> <li>※ご連絡先が携帯電話のa</li> <li>※入力間違いのないようご注</li> </ul> | 息ください                                      |                                        |
| FAX番号 FAX                                               | (番号                                        | 会社部署名 会社部署名/部署名 👞                      |
| (ハイフン) は入力せ                                             | 」<br>ず、数字のみ半角数字で入力して下さい                    | * 暫定GビズIDプライムアカ                        |
|                                                         |                                            | す                                      |

目次に戻る

補助事業実施

## (5) 公募申請時の登録事項に変更があった場合の取扱い(5/5)

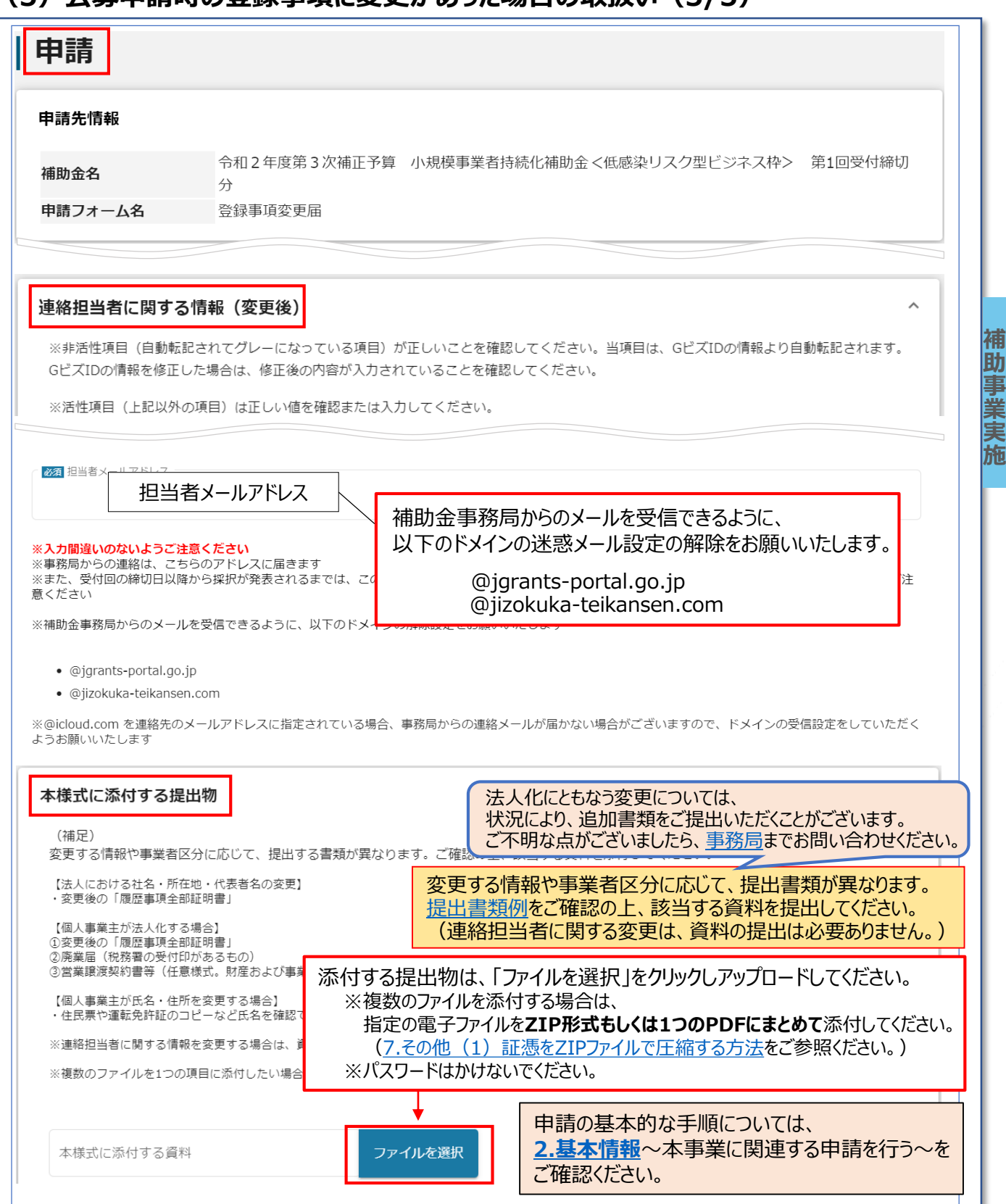

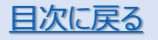

補

助

補助

1

施

### (6) 補助事業の遂行状況を報告(1/4)

本補助金は、補助事業の遂行及び収支の状況について、補助金事務局から要求があったときは、速やかに「小規 模事業者持続化補助金に係る補助事業遂行状況報告書(様式第7)」(以下、遂行状況報告書(様式第7)と する)を提出する必要があります。(交付規程・第17条)

### <u>申請方法及び注意点</u>

補助金事務局から補助事業の遂行及び収支の状況について、要求があったときは、「遂行状況報告書(様式第 7)」を、Jグランツから提出してください。 [提出方法: Jグランツ]
事務局からの要求がない限り

事務局からの要求がない限り 提出は不要です。

◆申請フォームについて

補

助

事業実

施

事業の詳細に表示される「提出可能な申請」一覧内の「遂行状況報告書(様式第7)」を用いてJグランツから 提出してください。

| 事業の詳細                          |                                                      |
|--------------------------------|------------------------------------------------------|
|                                |                                                      |
| 補助金                            | 令和2年度第3次補正予算 小規模事業者持続化補助金<低感染リスク型ビジネス枠> 第2回受<br>付締切分 |
| 事業                             | 第2回_事業実施中(遂行状況報告提出可能)                                |
| 手続き                            | 事業実施中(遂行状況報告提出可能)                                    |
| 提出可能な申請<br>提出可能な申請か<br>【様式第7】遂 | 請<br>ある場合は、こちらに表示されます。<br>「古状況報告書<br>↓<br>↓          |
|                                |                                                      |
|                                |                                                      |

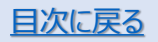

## (6)補助事業の遂行状況を報告(2/4)

| へ<br>ト) 」に変更がある場合<br>服を変更してください。                                 |
|------------------------------------------------------------------|
| <ul> <li>^</li> <li>ト) 」に変更がある場合<br/>報を変更してください。</li> </ul>      |
| <ul> <li>ト) 」に変更がある場合<br/>報を変更してください。</li> </ul>                 |
| - ^                                                              |
| ト)」に変更がある場合<br>報を変更してください。                                       |
| +)」に変更がある場合<br>報を変更してください。                                       |
|                                                                  |
|                                                                  |
|                                                                  |
|                                                                  |
| せん。                                                              |
|                                                                  |
|                                                                  |
| 赤市がちて担合け ひざ                                                      |
| 変更がある場合は、必ず<br>「登録事項変更届」も                                        |
| 変更がある場合は、必ず<br>「登録事項変更届」も<br>ご提出ください。                            |
| 変更がある場合は、必ず<br>「登録事項変更届」も<br>ご提出ください。                            |
| 変更がある場合は、必ず<br>「登録事項変更届」も<br>ご提出ください。<br>てください。<br>注更届」もご提出ください。 |
| ぜん。                                                              |

補助事業実施

遂行状況報告書

## (6) 補助事業の遂行状況を報告(3/4)

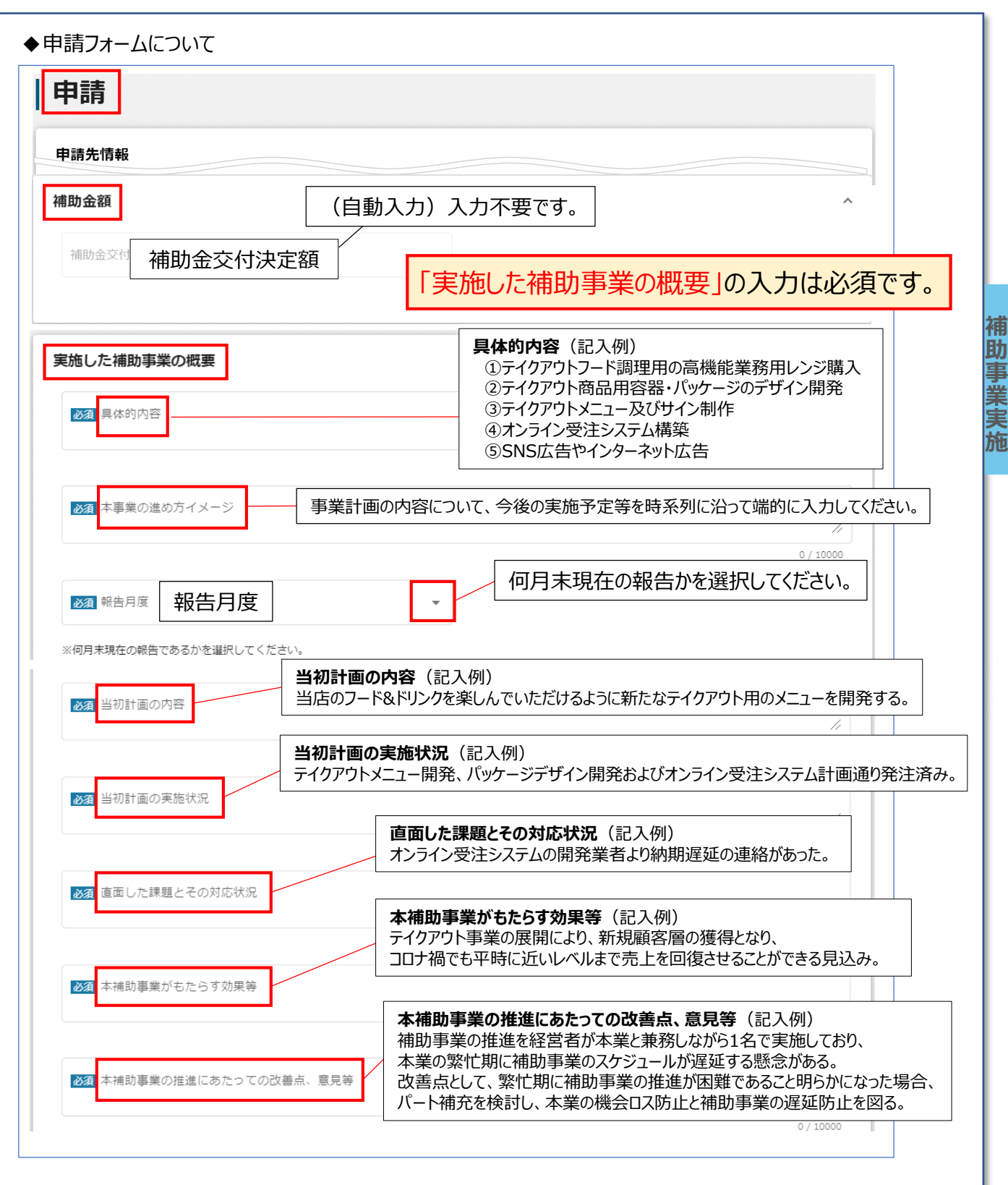

補

助

事

「業実

施

遂行状況報告書

## (6) 補助事業の遂行状況を報告(4/4)

| 助金名 令和2年度第3次補正予算 小規模<br>分  | 莫事業者持続化補助金<低感染リスク型ビジネス枠> 第2回受付締切              |
|----------------------------|-----------------------------------------------|
| 請フォーム名 【様式第71 遂行状況報告書      |                                               |
| 別紙4)支出内訳書                  | 補助事業の遂行状況(経費区分の経費の<br>支出状況)を報告する日にちを選択してください。 |
| 下記【経費区分】の作成時点(日付)          |                                               |
| 【経費区分】(単位:円)               |                                               |
| ①-1 機械装置等費(補助対象経費)         | ①-2 機械装置等費(補助対象経費のうち支出済額)                     |
| ②-1 広報費(補助対象経費)            | ②-2 広報費 (補助対象経費のうち支出済額)                       |
| ③-1 展示会等出展費(補助対象経費)        | (3)-2 展示会等出展費(補助対象経費のうち支出総額)                  |
| ③展示会寺山废真は、オンラインによる展示会等に限る。 |                                               |
| ⑩-1 委託費 (補助対象経費)           | 19-2 委託費(補助対象経費のうち支出済額)                       |
| ⑪-1 外注費 (補助対象経費)           | ① – 2 外注費 (補助対象経費のうち支出済額)                     |
| 補助対象経費を入力してください。           | 支出済額を入力してください。                                |
| ⑩-1 感染防止対策費(補助対象経費)        | 1 – 2 感染防止対策費(補助対象経費のうち支出済額)                  |
| (自動入力)入力不要です。              | 支出済額の合計を入力してください。                             |
|                            | 合計(左記の 士山 这 姑(今三十)                            |

補助事業実施

# 7.その他

# (1)証憑をZIPファイルで圧縮する方法(1/2)

①デスクトップ上で右クリック→②新規作成→③フォルダーをクリック

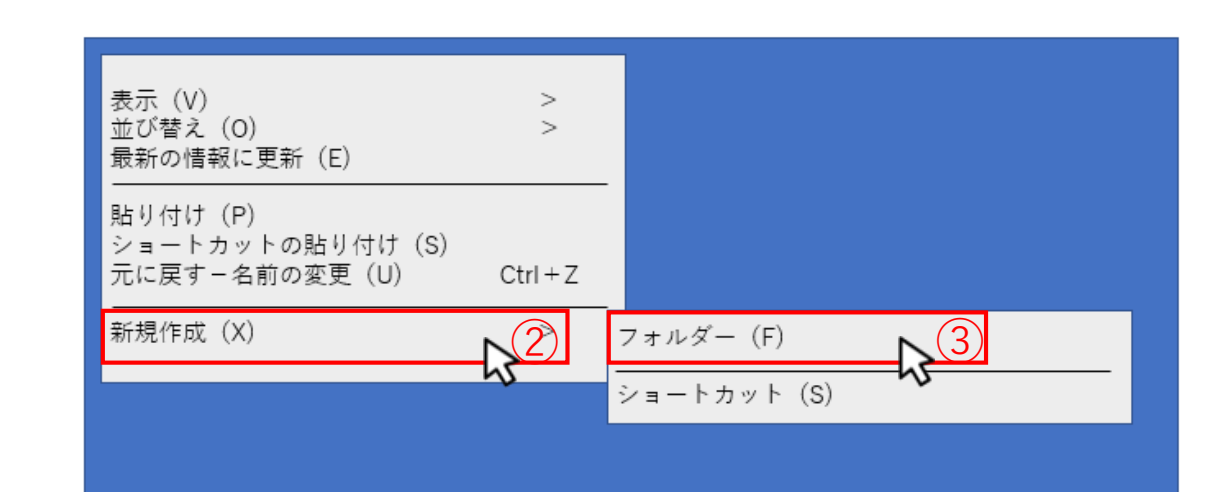

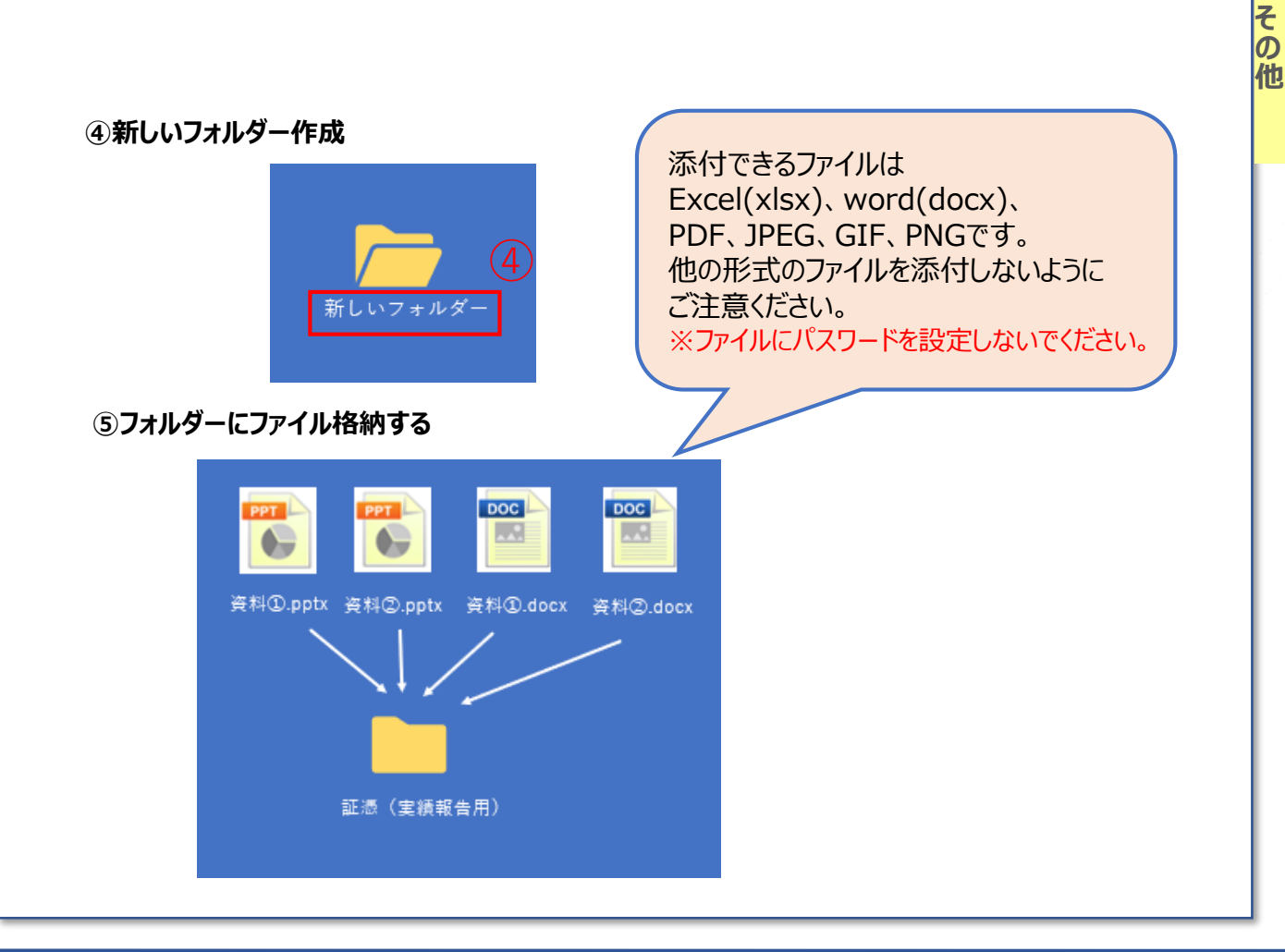

<u>目次に戻る</u>

その他

## (1) 証憑をZIPファイルで圧縮する方法(2/2)

⑥ファイルにカーソルを合わせて右クリック→⑦送る→⑧圧縮(zip形式)フォルダーをクリック

|       | 開く(O)<br>クイックアクセスにピン留めする                   |                          |
|-------|--------------------------------------------|--------------------------|
| 証憑(実料 | -<br>アクセスを許可する(G<br>以前のバージョンの復元(V)<br>-    |                          |
|       | ウイルススキャン<br>ライブラリに追加(I)<br>スタートメニューにピン留めする |                          |
|       | 送る (N)<br>切り取り<br>コピー (C)                  | メール受信者<br>圧縮(zip形式)フォルダー |
|       | ショートカットキーの作成(S)<br>削除(D)<br>名前の変更(M)       | \$                       |
|       | プロパティ (R)                                  |                          |
|       |                                            |                          |

### ⑨ファイル名の最後が.zipになれば完成

| 9<br>ZIP<br>証憑.zip | ファイルにパスワードを設定しないでください。           |
|--------------------|----------------------------------|
|                    | ※パソコンにより表示が異なります<br>※こちらは一例になります |

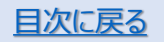

(2) 証憑をPDFにする方法 WordからPDFにする方法

①左上のファイルをクリック→②名前を付けて保存をクリック

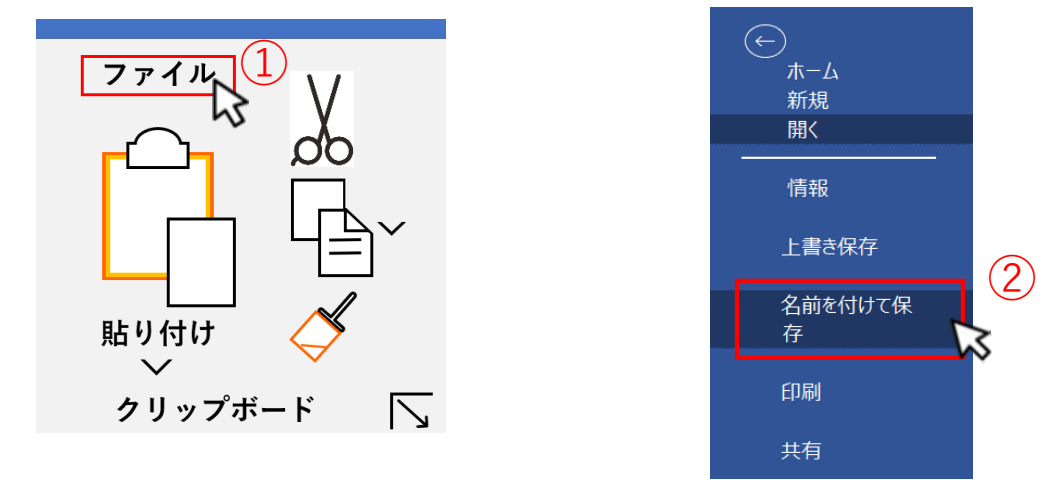

③デスクトップを選択→④Word 文章(\*.docx)をクリック→⑤PDF(\*.pdf)を選択→
 ⑥保存をクリック

| ↑ デスクトップ 3<br>新規 Microsofto Word 文章 |       | <u>(6)</u> |
|-------------------------------------|-------|------------|
| Word 文章(*.docx)                     | •     |            |
| Word<br>Word                        | w (4) |            |
| Word                                |       |            |
| Word                                |       |            |
| Word                                |       |            |
| PDF(*.pdf)                          | •     |            |
| XPS                                 | 35    |            |
| 単一ファイル                              |       |            |
| Web ページ                             |       |            |
| Web ページ                             |       |            |

### ⑦ファイル名の最後が.pdfになれば完成

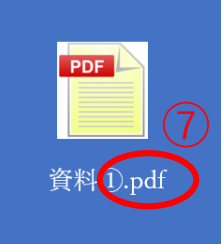

 ※パソコンにより表示が異なります
 ※こちらは一例になります
 ※コンビニのマルチコピー機を利用する等他に 方法があります その他

| Ver. | 更新日付       | 該当ページ | 改訂内容 |
|------|------------|-------|------|
| 1.0  | 2021/10/28 | 全ページ  | 初版作成 |
|      |            |       |      |

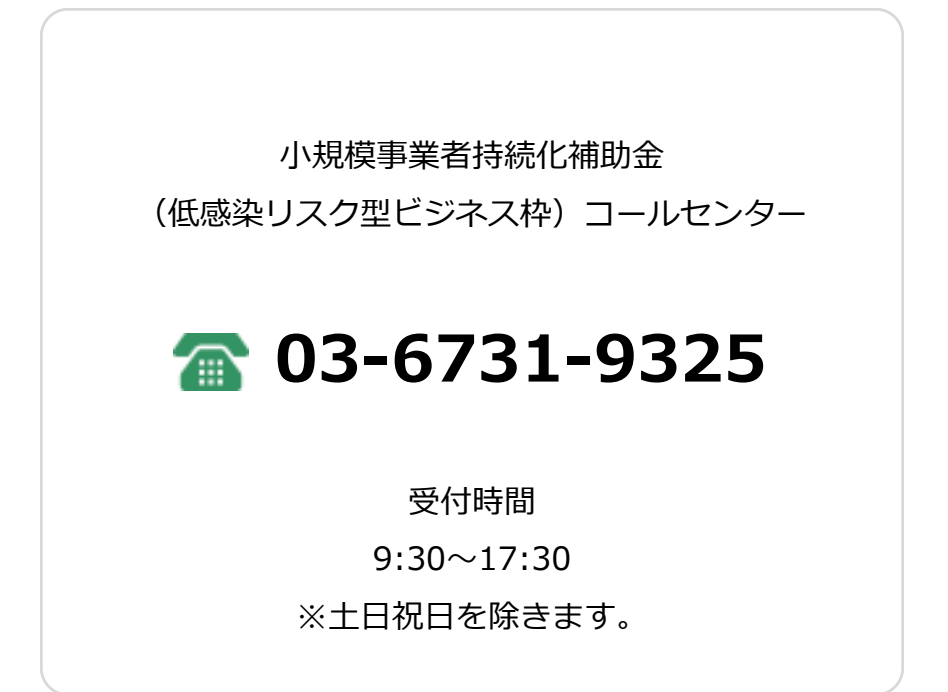

### 発行元:全国商工会連合会